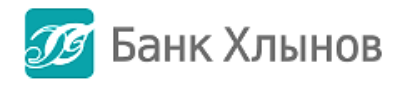

# Руководство пользователя

Актуальность 30.05.2017

# Оглавление

| О системе «Интернет - банк «Хлынов»        | 4  |
|--------------------------------------------|----|
| Общая информация                           | 4  |
| Получение доступа                          | 5  |
| Регистрация на сайте банка Хлынов          | 5  |
| Правила составления логина и пароля        | 7  |
| Проверка подлинности сайта                 | 8  |
| Вход в систему                             | 11 |
| Безопасность                               | 13 |
| Код подтверждения                          | 15 |
| Подтверждение операций кодом подтверждения | 16 |
| Подтверждение о произведенных платежах     | 17 |
| ГЛАВНАЯ СТРАНИЦА                           | 19 |
| Основная информация                        | 19 |
| Список карт                                | 20 |
| Последние операции в Интернет-банке        | 22 |
| ПЛАТЕЖИ И ПЕРЕВОДЫ                         | 23 |
| Общая информация                           | 23 |
| Платежи и переводы                         | 24 |
| Оплата мобильного телефона                 | 24 |
| С карты на карту                           | 26 |
| Перевод на свои счета                      | 28 |
| Перевод на другие счета физ. лиц           | 32 |
| Бизнесу                                    | 35 |
| Государству                                | 38 |
| Каталог услуг                              | 39 |
| Счета к оплате                             | 41 |
| История платежей                           | 43 |
| Шаблоны                                    | 46 |
| Создание шаблона                           | 46 |
| Оплата по шаблону                          | 49 |
| Настройка шаблона                          | 49 |
| Удаление шаблона                           | 50 |
| КАРТЫ                                      | 51 |
| Общая информация                           | 51 |
| Детальная информация по карте              | 53 |
|                                            | 2  |

| Пополнить                | 55 |
|--------------------------|----|
| Перевод средств (снятие) | 56 |
| Заблокировать карту      | 57 |
| Вклады                   | 60 |
| Общая информация         | 60 |
| Информация по вкладу     | 61 |
| Выписка по счету         | 62 |
| Реквизиты для перевода   | 62 |
| Открыть новый вклад      | 63 |
| Снятие с вклада          | 67 |
| Пополнение вклада        | 67 |
| Закрытие вклада          | 67 |

# О системе «Интернет - банк «Хлынов»

# Общая информация

«Интернет - банк «Хлынов» – это автоматизированная система обслуживания клиентов АО КБ «Хлынов» (далее – банк Хлынов) через Интернет. Система позволяет получать подробную информацию о банковских продуктах (вклады, карты, кредиты), совершать платежи, оплачивая, в частности, коммунальные услуги, связь, Интернет и цифровое телевидение. С помощью системы можно пополнять счета электронных кошельков, осуществлять переводы между своими счетами, совершать платежи по произвольным реквизитам, переводы между банковскими картами, переводить средства на счета клиентам банка Хлынов и других банков.

Руководство пользователя системой «Интернет - банк «Хлынов» (далее – Руководство пользователя) разработано для пользователей данной системы и будет находиться в свободном доступе для всех клиентов Банка на официальном сайте Банка (будет ссылка на сам документ на сайте).

В Руководстве пользователя отражены только действующие функции, доступные пользователям системы.

По мере запуска новых функций Руководство пользователя будет актуализироваться и публиковаться на сайте Банка уже с обновленной информацией.

Для работы с системой «Интернет - банк «Хлынов» необходимо иметь банковскую карту банка Хлынов. Для открытия карты обратитесь в ближайшее отделение банка Хлынов, которое обслуживает физических лиц.

Для входа в систему необходимы идентификатор пользователя/логин и постоянный пароль (подробнее см. пункт Как получить доступ).

Для проведения некоторых операций через Интернет - банк «Хлынов» необходимо использование одноразового пароля (подробнее см. пункт *Код подтверждения*).

Приступайте к использованию системы. Зайдите на сайт <u>https:/my.bank-hlynov.ru/</u>, введите идентификатор пользователя/логин и постоянный пароль. Вы вошли в систему «Интернет - банк «Хлынов», можно начинать работать.

Все используемые в Руководстве пользователя данные являются обезличенными и не имеют отношения к какому-либо реальному физическому лицу.

# Получение доступа

При наличии действующей банковской карты Банка Хлынов, нужно пройти **регистрацию на сайте банка Хлынов**, установив свой логин и постоянный пароль. См. пункт *Регистрация на сайте банка Хлынов*.

В случае необходимости оперативная блокировка/разблокировка доступа к системе «Интернет - банк «Хлынов» осуществляется через **Информационный центр** по телефону **8 (800) 250-2-777** (звонок по России бесплатный).

# Регистрация на сайте банка Хлынов

Вы можете получить доступ путем регистрации на странице входа «Интернет банк «Хлынов», не выходя из дома. Для этого от вас потребуется паспорт, карта банка Хлынов и телефон, к которому подключена услуга «Мобильный банк». Для регистрации щелкните ссылку **Подключение** на странице входа.

| 200                                   |                          | Добро пожаловать                                                                                            |
|---------------------------------------|--------------------------|----------------------------------------------------------------------------------------------------|
| Логин                                 |                          | Уважаемый клиент — мы рады Вас видеть не только в офисе,                                                    |
| Dapon                                 | <b>E</b>                 | но и в электронном мире. При помощи нашей системы<br>«Плати из дома» вы сможете следить за состоянием своих |
| - on basis                            |                          | банковских счетов, делать платежи и переводы, открывать                                                     |
| Войт                                  | и                        | вклады и получать кредиты, формировать семейный бюджет.                                                     |
| Забыла пар                            | 0167                     | * 0 0                                                                                                    |
|                                       | _                        |                                                                                                    |
| 🔲 Подклік                             | очение                   |                                                                                                    |
| Нуюна карта Банка Хл<br>и мобильный т | аннов, пасворт<br>влефон |                                                                                                    |
|                                       |                          |                                                                                                    |
|                                       |                          |                                                                                                    |

На открывшейся странице необходимо заполнить форму регистрации - ввести номер действующей основной банковской карты, который изображен на лицевой стороне карты (16 цифр), серию, номер паспорта.

| Проверна нарты | Romer et rapons                 | CMC interferences |
|----------------|---------------------------------|-------------------|
|                | Проверка кар                    | ТЫ Her карты?     |
| 11 6 528       | 6 2560 0000 0336 Номер карты    |                   |
| 10th           | NULDER NUTE                     | anoù cropowe      |
| ATT            | Серия и N <sup>p</sup> nacropte |                   |
| -60            |                                 |                   |

После введения номера карты и реквизитов паспорта нажимаем на Продолжить.

В появившемся окне «Создание профиля» нужно указать желаемый логин и желаемый пароль (необходимо повторить желаемый пароль в поле Повторить пароль).

После составления пароля необходимо ознакомиться с условиями обслуживания в интернет-банке Хлынов.

**Внимание!** При составлении логина и пароля рекомендуем Вам пользоваться правилами, описанными в разделе **Правила составления логина и пароля**.

| 💯 Банк Хлынов   Дружелюбный                                                     | 8 (800) 250 2 777 — Бесплатно по России                                                                                            | 🕑 Вход в интернет-банк                                                                                |
|---------------------------------------------------------------------------------|----------------------------------------------------------------------------------------------------|----------------------------------------------------------------------------------------------------|
| Проверка карты                                                                  | Логин и пароль                                                                                                    | СМС-подтверждение                                                                                     |
| Создание пр                                                                     | офиля                                                                                                    |                                                                                                    |
| Логин                                                                           | Придумайте логин и пароль. Он<br>использовать латинские буквы,<br>30 символов. В них не может бы<br>символов подряд, и они не чувс | и будут безопасными, если<br>вместе с цифрами от 8 до<br>пть трёх одинаковых<br>твителены к регистру. |
| Пароль                                                                          |                                                                                                    |                                                                                                    |
| Повторите пароль                                                                |                                                                                                    |                                                                                                    |
| <ul> <li>Ознакомлен и согласен с условиям<br/>интернет-банке Хлынов.</li> </ul> | и обслуживания в                                                                                                    |                                                                                                    |
|                                                                                 |                                                                                                    |                                                                                                    |
| ОТМЕНИТЬ ПОДКЛЮЧЕНИЕ                                                            |                                                                                                    | продолжить                                                                                            |

При успешном создании профиля проходите по кнопке **Продолжить** на окончательный этап регистрации «**СМС-подтверждение**».

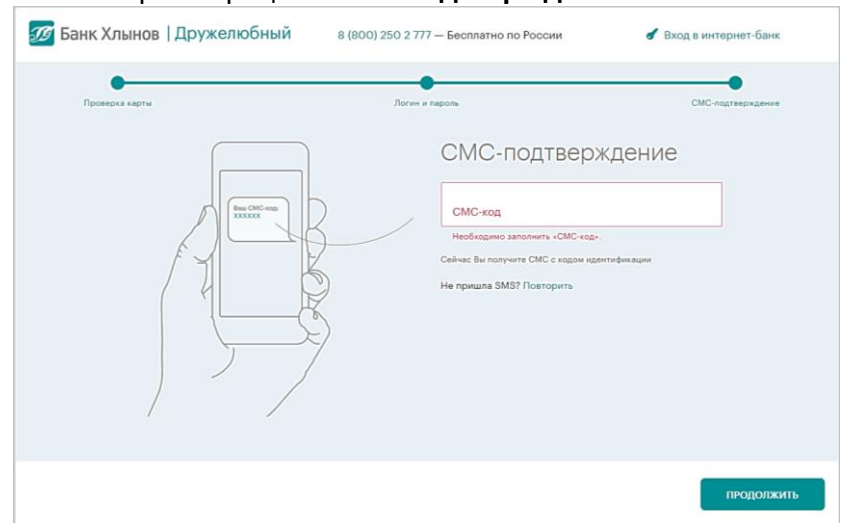

На присвоенный к карте номер телефона придет код авторизации. После того как вы внесли смс-код, регистрация в Интернет-банке Хлынов прошла успешно и можно приступить к работе

| 🕖 Банк Хлынов   Дружелюбный | 8 (800) 250 2 777 — Бесплатно по России                                       | <b>б</b> Вход в интернет-банк |
|-----------------------------|-------------------------------------------------------------------------------|-------------------------------|
|                             |                                                                               |                               |
| لا                          | /ра, всё получилось!                                                          |                               |
| Регис                       | грация в интернет-банке успешно завершена.                                    |                               |
|                             | ПРИСТУПИТЬ К РАБОТЕ                                                           |                               |
| Bы                          | перейдёте на страницу входа, где вам останется<br>ввести свой логин и пароль. |                               |
|                             |                                                                               |                               |

#### Правила составления логина и пароля

Критерии безопасности для логина:

- длина от 8 до 30 символов;
- должен содержать как минимум одну цифру и как минимум одну букву;
- буквы должны быть только из латинского алфавита;
- не может состоять из 10 цифр;
- не должен содержать более 3-х одинаковых символов подряд;
- может содержать элементы пунктуации из списка « @ \_ .»
   Критерии безопасности для постоянного пароля:
- длина не менее 8 символов;
- должен содержать как минимум одну цифру и как минимум одну букву;
- не должен содержать более 3-х одинаковых символов подряд;
- не должен содержать более 3-х символов, расположенных рядом в одном ряду клавиатуры;
- должен отличаться от логина;
- может содержать элементы пунктуации из списка « ! @ # \$ % ^ & \* ( ) \_ + : ; , .»;
- не должен повторять старые пароли за последние 3 месяца.

#### Проверка подлинности сайта

Технологии защиты операций в системе «Интернет - банк «Хлынов» используют современные механизмы обеспечения безопасности и предоставляют удобство пользования услугой, обеспечивая при этом высокий уровень ее надежности и безопасности. Вместе с тем эффективность данных механизмов зависит также от соблюдения Вами мер безопасности.

Для надежной работы в системе «Интернет - банк «Хлынов», Банк советует использовать современные Интернет-браузеры, например, Chrome.

В целях дополнительной защиты при входе в систему «Интернет - банк «Хлынов» рекомендуем проверять подлинность сайта до ввода идентификатора пользователя (логина) и постоянного пароля. Для этого выполните следующие действия:

1. Проверьте адрес в адресной строке браузера: <u>https://my.bank-hlynov.ru/</u>

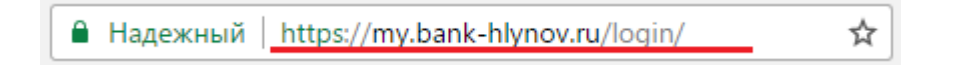

2. Нажмите на значок Меню Chrome (:).

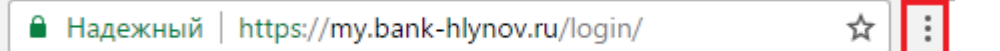

3. В открывшемся меню выберите пункт **Дополнительные инструменты**, затем Инструменты разработчика

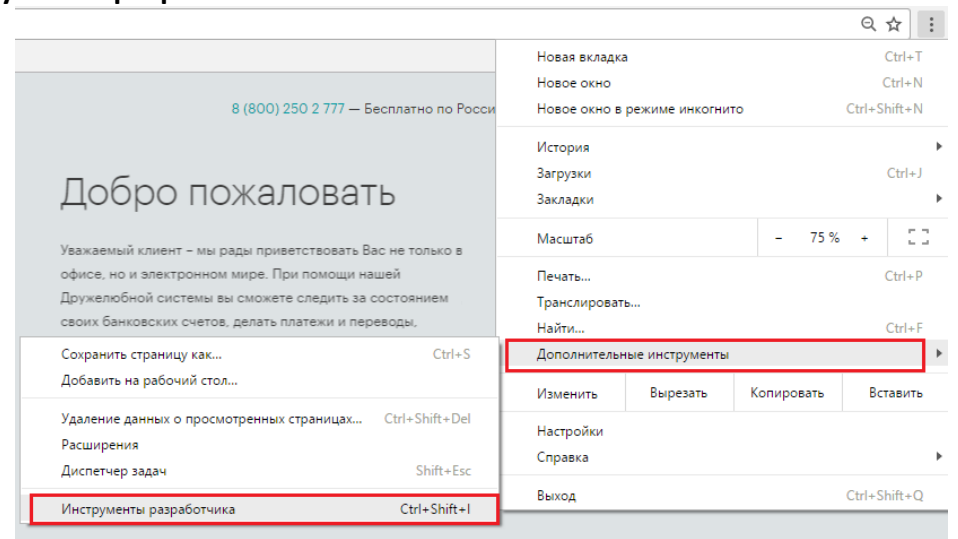

4. Выберите вкладку Безопасность (Security, предпоследняя вкладка) и нажмите кнопку View Certificate.

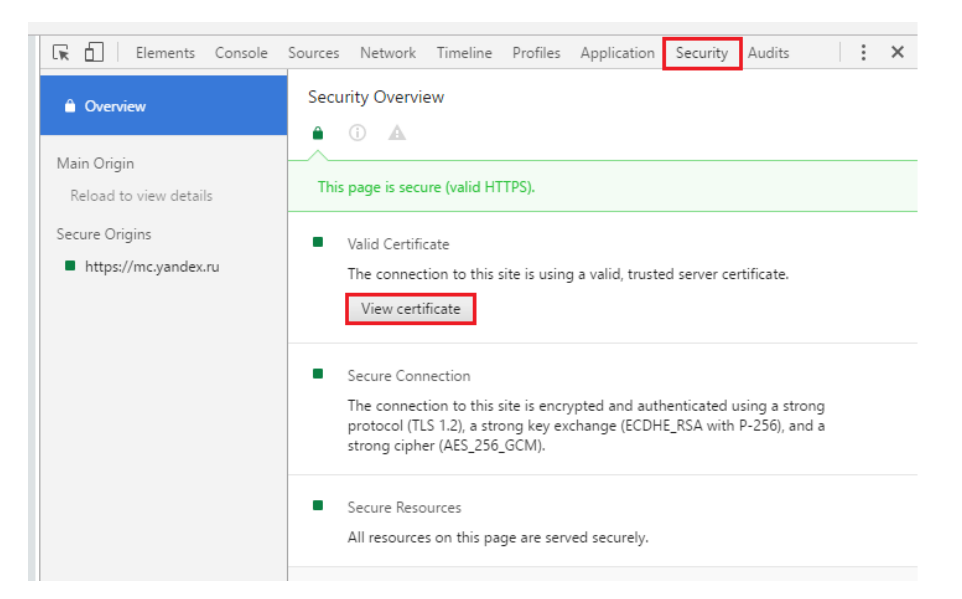

Откроется новое окно со всеми данными о SSL сертификате.

5. В открывшемся окне Вы можете увидеть следующую информацию:

| 💽 Сертификат                                                                                                    | x |  |
|----------------------------------------------------------------------------------------------------|---|--|
| Общие Состав Путь сертификации                                                                                                    |   |  |
| Сведения о сертификате                                                                                                    | - |  |
| Этот сертификат предназначается для:                                                                                                    |   |  |
| • Обеспечивает получение идентификации от удаленного                                                                                    |   |  |
| <ul> <li>Коптавотера</li> <li>Подтверждает удаленному компьютеру идентификацию<br/>вашего компьютера</li> <li>2.23,140,1.2,1</li> </ul> |   |  |
| • 1.3.6.1.4.1.44947.1.1.1                                                                                                    |   |  |
| * Дополнительные сведения - в заявлении ЦС.                                                                                             |   |  |
| Кому выдан: my.bank-hlynov.ru                                                                                                    |   |  |
| Кем выдан: Let's Encrypt Authority X3                                                                                                   |   |  |
| <b>Действителен с</b> 22.06.2017 по 20.09.2017                                                                                          |   |  |
| ,<br>Заявление поставщика                                                                                                    | ] |  |
| ОК                                                                                                    |   |  |

*Кому выдан (Issued to)*: поле указывает домен, для которого выдан SSL сертификат. Если он не совпадает с доменом, на который вы планировали попасть, возможно, сайт подменен.

*Кем выдан (Issued by):* здесь показывается центра сертификации, ответственный за выдачу сертификата. К наиболее доверенным ЦС относятся Comodo, Symantec, Thawte, GeoTrust, GlobalSign, AlphaSSL и RapidSSL. Желательно не доверять сайтам с сертификатами от малоизвестных сертификационных центров, так как они могут более легко выдать сертификаты неправомерным получателям.

**Действителен с ... по ... (Valid from ... to ...)**: это поле показывает период действия SSL сертификата.

Далее нажмите кнопку ОК.

**Внимание!** При появлении окна **Предупреждение системы безопасности**, указывающего на проблемы проверки сертификата банка Хлынов, вводить идентификатор пользователя и постоянный пароль **нельзя**.

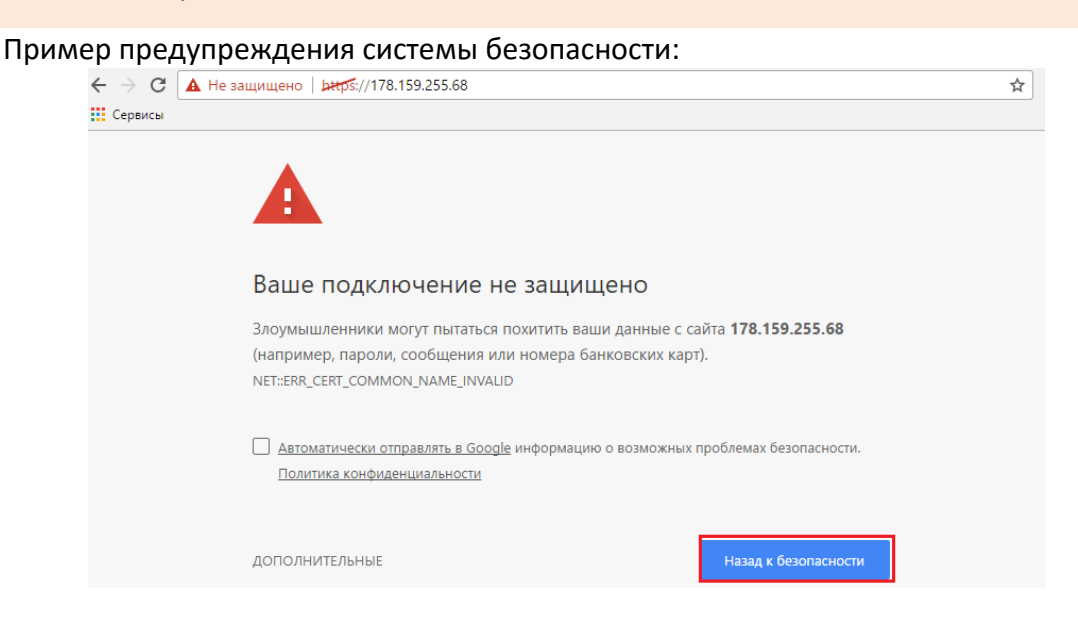

После входа в систему убедитесь, что отображенные на стартовой странице имя и фамилия соответствуют Вашим.

| 🖉 Банк Хлынов   Дружелюбный | 8 (800) 250 2 777<br>Бесплатно по России | ИВАН ИВАНОВ | • |  |
|-----------------------------|------------------------------------------|-------------|---|--|
|-----------------------------|------------------------------------------|-------------|---|--|

В случае подозрения на компрометацию Вашего постоянного пароля рекомендуем сменить пароль.

**Внимание!** При любых подозрениях на компрометацию пароля и подозрении на выполнение несанкционированных Вами операций следует незамедлительно обратиться в банк Хлынов для блокировки пароля по телефону 8 (800) 250-2-777 (звонок по России бесплатный).

Соблюдение описанных выше рекомендаций позволит сделать процесс использования услуги безопасным и сведет риски мошеннических действий к минимуму.

#### Вход в систему

Зайдите на сайт банка Хлынов (<u>https://www.bank-hlynov.ru/</u>) в верхней правой части страницы в выпадающем меню Интернет-банк, нажмите кнопку Частным лицам.

| Информационный центр 8 (800) 250-2-777<br>Звонок по России бесплатный | <u>Офисы, М</u> Ф | <u>ФЦ, банкоматы, терминалы</u> | 🕧 Вопрос-ответ 🔒 Интернет-банк                 |
|-----------------------------------------------------------------------|-------------------|---------------------------------|------------------------------------------------|
| ガ Банк Хлынов                                                         | ЦЕНТР ОБУЧЕНИЯ    | ЧАСТНЫМ ЛИЦАМ 🗸                 | Частным лицам<br>Юридическим лицам<br>ЮРИДИЧЕС |

В результате откроется страница входа в систему **«Интернет - банк «Хлынов»**. На эту страницу также можно попасть, введя в адресной строке браузера адрес <u>https://my.bank-hlynov.ru/</u>. Если Вы регулярно пользуетесь системой «Интернет - банк «Хлынов», рекомендуем добавить этот адрес в закладки.

Для входа в систему введите логин пользователя и постоянный пароль в соответствующие поля, а затем нажмите кнопку **Войти**.

| Банк Хлынов   Дру<br>Полин<br>Пароль<br>Войти<br>Войти<br>Войти<br>Войти<br>Войти<br>Войти<br>Войти | жалюбный<br>состания<br>состания<br>н           | <ul> <li>в (вос)</li> <li>Добро пожа</li> <li>Наказеланий клиент — нак раци Ва<br/>кон в алектроненов марка. При по<br/>«Патан из доказе нак сложать слига<br/>баневоскок счеток, доказе плата<br/>баневоскок счеток, доказе плата</li> <li>с о о о</li> </ul> | 2002777 — Беспнатно по России<br>ЛОВАТЬ<br>с видеть не толико в офисо,<br>насщи навиой састовия<br>рать за состояние сасоки<br>ки и переводу, отгрывать<br>акровать семмойный |  |
|----------------------------------------------------------------------------------------------------|-------------------------------------------------|----------------------------------------------------------------------------------------------------|----------------------------------------------------------------------------------------------------|--|
| Сайт Банка Хланов                                                                                   | Правита безопасносной работи с интернет банков. | 00000                                                                                                    | B 2011 Rest Xnurres, Zapymanelinuk<br>Tempanuan muneten Rates Person W214<br>et 08 warts 1990 reas.                                                                           |  |

Если логин или пароль введены неверно, появится соответствующая всплывающая подсказка.

| 💯 Банк Хлынов   Дружелюбный              |
|------------------------------------------|
| Логин<br>test-login                      |
| Пароль                                   |
| Неверно указанны "Логин" и/или "Пароль". |
| Войти                                    |

**Внимание!** При неправильном вводе постоянного пароля три раза подряд Клиент блокируется системой автоматически на 1 час. В этом случае Вы можете провести операцию через час либо получить новый пароль.

В случае если Вы забыли пароль, воспользуйтесь функцией Забыли пароль?

Для безопасного выхода из системы нажмите кнопку Выход [-, расположенную в правом верхнем углу страницы. После этого откроется страница входа в систему.

**Внимание!** В случае если Вы не совершаете активных действий в системе, рабочая сессия продолжает оставаться активной в течение 15 минут, после чего произойдет автоматический выход. Для дальнейшей работы Вам необходимо снова войти в систему.

#### Безопасность

Технологии защиты операций в «Интернет - банк «Хлынов» используют современные механизмы обеспечения безопасности и предоставляют удобство пользования услугой, обеспечивая при этом высокий уровень ее надежности и безопасности. Вместе с тем эффективность данных механизмов зависит также и от соблюдения Вами определенных мер безопасности.

Вы всегда можете ознакомиться с правилами безопасной работы с «Интернет - банк «Хлынов» по ссылке, расположенной внизу страницы:

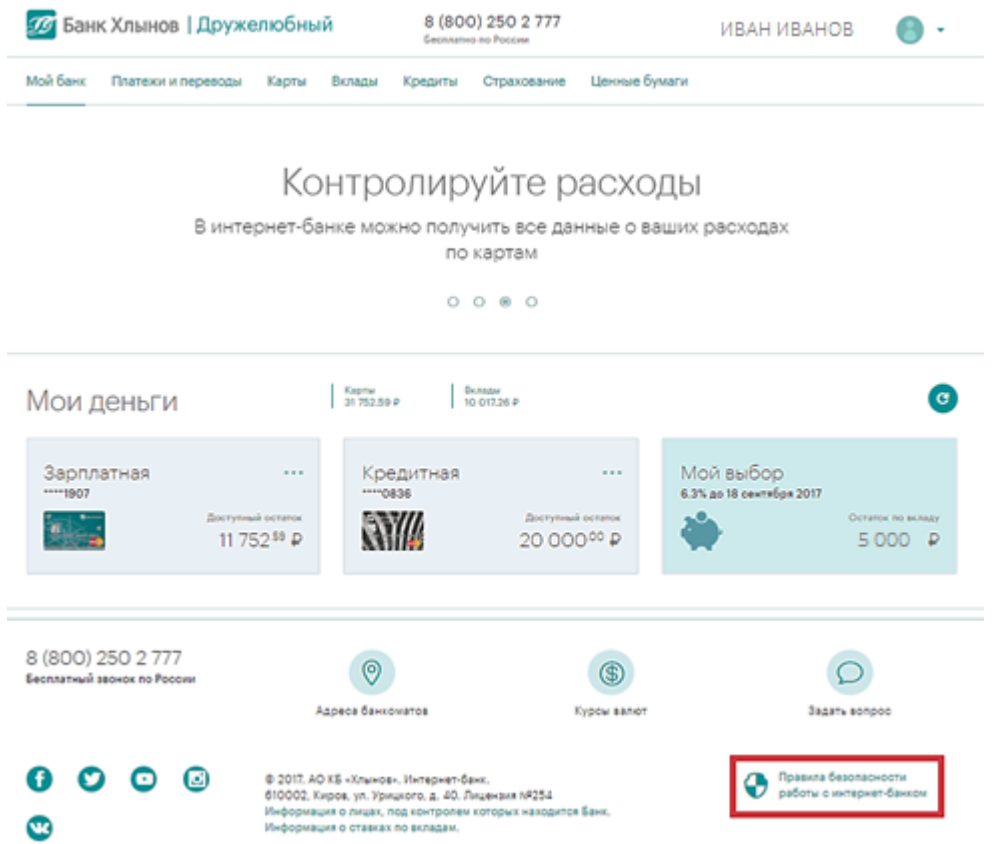

В целях безопасной работы с системой «Интернет - банк «Хлынов» и защиты Ваших финансовых операций просим внимательно ознакомиться с мерами информационной безопасности:

- Страница входа в систему «Интернет банк «Хлынов» содержит только поля для ввода логина и пароля. В случае если на данной странице Вас просят ввести любую другую персональную информацию (номера банковских карт, мобильного телефона, другие личные данные), не выполняйте никаких операций через систему «Интернет - банк «Хлынов» и свяжитесь с сотрудниками Банка Хлынов.
- Никому не сообщайте информацию о коде подтверждения операций, даже сотрудникам банка Хлынов. Перед вводом кода подтверждения всегда сравнивайте реквизиты выполняемой Вами операции с текстом сообщения, полученного от Банка. Если реквизиты не совпадают, ни в коем случае не используйте этот код и обратитесь в Информационный центр по телефону 8 (800) 250-2-777 (звонок по России бесплатный).

- Система «Интернет банк «Хлынов» никогда не отправляет клиентам коды для отмены операций. Если Вам предлагается ввести код для отмены операции в «Интернет - банк «Хлынов», то выйдите из системы и сразу же обратитесь в банк.
- При утрате мобильного телефона, на который Вы получаете сообщения с SMSкодом, сразу же обратитесь к оператору сотовой связи и заблокируйте SIM- карту.
- Не устанавливайте на телефон, на который приходят SMS-сообщения из банка, приложения, полученные из недостоверных источников. Помните, что банк не рассылает своим клиентам ссылки или указания по установке приложений через SMS/MMS/Email-сообщения.
- В начале работы с системой проверьте, что защищенное соединение установлено именно с официальным сайтом услуги (<u>https://my.bank-hlynov.ru/</u>).
- Используйте современные антивирусные программы, следите за их обновлением и регулярно выполняйте антивирусную проверку на своем компьютере;
- Своевременно устанавливайте обновления операционной системы своего компьютера, рекомендуемые компанией-производителем;
- Рекомендуем использовать дополнительное программное обеспечение, позволяющее повысить уровень защиты Вашего компьютера, например, программы поиска шпионских компонент, программы защиты от спам-рассылок и пр.
- Для безопасного завершения работы с системой необходимо нажимать на кнопку
   Выход, а не закрывать окно браузера.

Если у Вас есть подозрения, что кто-либо использует Ваш пароль или исполняются операции, которых Вы не совершали, то необходимо обратиться в Банк.

Помните, что при работе со своими счетами в системе «Интернет - банк «Хлынов» следует быть такими же внимательными и бдительными, как при обращении с наличными средствами в Вашем кошельке.

#### Код подтверждения

Код подтверждения используется для дополнительной аутентификации пользователя при входе в Интернет - банк «Хлынов» или проведении операций платежей/переводов в целях безопасности.

Внимание! При переводе средств между своими счетами, открытыми в банке Хлынов, подтверждение операции кодом подтверждения не требуется. Платеж будет совершен сразу при нажатии на кнопку Подтвердить.

Код подтверждения отправляется Банком на мобильное устройство клиента в процессе выполнения операции. Отправка осуществляется посредством смссообщения на номер телефонов, предоставленный Вами банку Хлынов. Сообщение с паролем содержит параметры операции, для которой этот пароль предназначен. Код подтверждения действует 5 минут и может быть использован только для подтверждения конкретной операции.

Внимание! Перед вводом кода подтверждения в обязательном порядке необходимо сверить реквизиты совершаемой операции с реквизитами в полученном сообщении. Если Вам поступили сообщения от имени банка Хлынов с реквизитами операции, которая Вами не совершалась, не вводите код подтверждения в формы ввода и не сообщайте его никому, даже при обращении к Вам от имени сотрудников банка Хлынов.

| k bank-hlynov                                                                                        | Û        | 0      |
|----------------------------------------------------------------------------------------------------|----------|--------|
| Platezh "Sotovaya svyaz", <u>951</u><br>50,00 RUR. Parol: <mark>7803</mark> nikomu ne<br>soobschayte | <b>,</b> | 9:44 🛛 |

Где 7803 – код подтверждения для подтверждения платежа.

# Подтверждение операций кодом подтверждения

Для подтверждения операций перевода/платежа необходимо ввести код подтверждения операции, который был отправлен на телефон в смс-сообщении, в поле ввода и нажать кнопку **Подтвердить**:

| COTORAG CR93b                                                                                                    |                    |                 |
|----------------------------------------------------------------------------------------------------|--------------------|-----------------|
| Статус платежа<br>Новый                                                                                                    | Дата<br>06.03.2017 |                 |
| Счёт/карта списания<br>XXXX-XXXX-XXXX-1907                                                                                       |                    |                 |
| Сумма<br>Комиссия                                                                                                    |                    | 50°° 6<br>0°° 6 |
| К оплате                                                                                                    | 5                  | i0∞ F           |
| Взедите СМС-код                                                                                                    |                    | >               |
| Необходимо заполнить «Код».<br>Отправлено сообщение, содержащее код подтверждения операции.<br>Не пришла СМС? Отправить ещё раз. |                    |                 |

Шаг 2. Подтверждение платежа

#### Подтверждение о произведенных платежах

Вы можете посмотреть информацию по произведенному платежу. Для этого необходимо перейти в раздел **Платежи и переводы** - **История операций** и навести курсор мыши на пиктограмму слева от операции:

| Банк Хлынов   Дружелюбный |                            | 8 (800) 250 2 777<br>Eessarue no Poosee | ИВАН ИВАНОВ 🌕 🔹              |
|---------------------------|----------------------------|-----------------------------------------|------------------------------|
| Мой банк                  | е=> платежн и переводы     | CHETAK ORMATE                           | история платежей             |
| Платежи и переводы        | История платежей           |                                         |                              |
| Карты                     | По всем картам и счетам за | в все время                             | Совновить                    |
| Вклады                    | Marpere                    |                                         |                              |
| Кредиты                   | <ul> <li>Л</li> </ul>      |                                         | Переноди е рублях<br>1000# Р |

По операциям можно распечатать платежное поручение. Для этого нажмите кнопку **Распечатать** в выпадающем меню справа (меню появится при наведении курсора мыши на 3 точки):

| Мой банк           | ۻ ПЛАТЕЖИ И ПЕРЕВОДЫ                   | ПОДГОТОВЛЕННЫЕ СЧЕТА | история платежей                                      |
|--------------------|----------------------------------------|----------------------|-------------------------------------------------------|
| Платежи и переводы | История платежей                       |                      |                                                       |
| Карты              | По всем картам и счетам   за все время |                      | С обновить                                            |
| Вклады             | 01 March                               |                      |                                                       |
| Кредиты            | Зарплатная ****1907                    |                      | Переводы в рублях<br>125.00 р                         |
| Страхование        | 09 February                            |                      | <ul> <li>Создать шаблон</li> <li>Повторить</li> </ul> |
| Ценные бумаги      | ⊘ К Зарллатная ****1907                |                      | 🖨 Распечатать                                         |
|                    | 16 January                             |                      | (х) закрыть                                           |

Откроется версия платежного поручения для печати, которую можно распечатать на принтере.

Платежное поручение по операциям со статусом «*Оплачен*» содержит штамп банка Хлынов об исполнении операции.

| ПЛАТЕЖНОЕ ПОРУЧЕНИЕ № 431 |       | _           | 01.03.2017 электронно<br>Дята Видипатежа |                                                                                           |
|---------------------------|-------|-------------|------------------------------------------|-------------------------------------------------------------------------------------------|
| Сузыка прописько          | опеек |             |                                          |                                                                                           |
| ИНН КПП                   | 01    |             | Суздая                                   | 125-00                                                                                    |
|                           |       |             | 1                                        |                                                                                           |
|                           |       |             |                                          |                                                                                           |
|                           |       |             | Cu Na                                    |                                                                                           |
|                           |       |             |                                          |                                                                                           |
| Плательщих                |       |             |                                          |                                                                                           |
| АО КБ "ХЛЫНОВ" Г.КИРОВ    |       |             | БИК                                      | 043304711                                                                                 |
|                           |       |             | Cu Na                                    | 30101810100000000/11                                                                      |
| AO VE "VILLUOP" E VUDOP   |       |             | THY                                      | 042204711                                                                                 |
| AO KB AJBINOB I KNPOB     |       |             | Ca Na                                    | 3010181010000000711                                                                       |
| Банк получителя           |       |             |                                          |                                                                                           |
| ИНН                       |       |             | Cut Na                                   |                                                                                           |
|                           | -     |             | 1                                        |                                                                                           |
|                           |       |             |                                          |                                                                                           |
|                           |       |             | Вид оп.                                  | 01 Срек плат.                                                                             |
|                           |       |             | Has. nn.                                 | Очир. плат. 5                                                                             |
| Honystarena.              |       |             | Код                                      | Pez. mone                                                                                 |
|                           |       |             |                                          |                                                                                           |
| Без НДС                   |       |             |                                          |                                                                                           |
| Назвачение платежа        |       | -           |                                          |                                                                                           |
|                           |       | L CONTRACTO |                                          |                                                                                           |
|                           |       |             |                                          |                                                                                           |
| МП                        |       |             |                                          | Отынтын банка                                                                             |
|                           |       |             |                                          | АО КБ "ХЛЫНОВ" ГКИРОВ<br>БИК 043304711<br>к/с 3010181010000000711                         |
|                           |       |             |                                          | Документ принят системой<br>Хлынов<br>01.03.2017 10:08:18 по<br>местному времени г.Москва |
|                           |       |             |                                          | Документ исполнен в системе<br>Хлынов<br>01.03.2017 10:08:24                              |

При исполнении в системе «Интернет - банк «Хлынов» операций платежей и переводов сторонним получателям чек содержит штамп банка Хлынов об исполнении операции.

В подавляющем большинстве случаев Получателю будет достаточно предъявления чека с таким штампом для идентификации операции и подтверждения факта оплаты.

В некоторых случаях, например, когда средства не были получены Получателем, либо Получатель не может идентифицировать Ваш платеж в общей сумме платежей, полученных от банка Хлынов, Вам может потребоваться документ, подтверждающий факт платежа через «Интернет - банк «Хлынов».

В настоящее время такой документ может быть выдан клиенту при обращении в офис банка Хлынов.

# ГЛАВНАЯ СТРАНИЦА

### Основная информация

На странице **Главная** Вы можете просмотреть список Ваших карт, вкладов, кредитов, просмотреть последние операции по картам, ознакомиться с персональными предложениями от банка Хлынов, последними событиями Банка, а также выполнить необходимые операции.

| Банк Хлынов   ]                                    | I Дружелюбный 8 (800) 250 2 777<br>Белевано на Россие |                                    | иван иванов                            |                              | н иванов 🎯 🔹                                   |                                        |
|----------------------------------------------------|-------------------------------------------------------|------------------------------------|----------------------------------------|------------------------------|------------------------------------------------|----------------------------------------|
| Мой банк<br>Платехки и переводи<br>Карти<br>Вклади |                                                       | Добро по                           | ОЖАЛОВАТЬ, И<br>Рады вас видеты<br>* о | 1ВАН ИВА<br>в нашем банке!   | АНОВИЧ                                         |                                        |
| Крадиты<br>Страхования                             | Мои деньги                                            |                                    | Kopres<br>14 062,43 P 31 066,81 P      |                              |                                                | Ø                                      |
| Ценный бунати                                      | Кредитная                                             | <br>Berresal screts<br>20 000.42 P | 3appnatkaa<br>****ooo                  | Bootenal scenes<br>4 062°° P | Потребительский<br>з 065.00 Р до 30 мреня 2017 | Orena casara<br>31.096 <sup>ar</sup> P |
|                                                    | Последние опер<br>Чарка<br>Заказана ***1288           | рации в инте                       | рнет-банке                             |                              | Мои шаблоны                                    | 0                                      |

Главная страница открывается после входа в систему, и Вы всегда можете вернуться к ней, нажав на логотип Банка в левом верхнем углу страницы. С главной страницы Вы можете перейти на любую страницу системы, выбрав интересующий Вас пункт в боковом меню.

Вверху каждой страницы отображается информация о новых уведомлениях, персональная информация, содержащая Ваше имя и фамилию, и кнопка **Выход**.

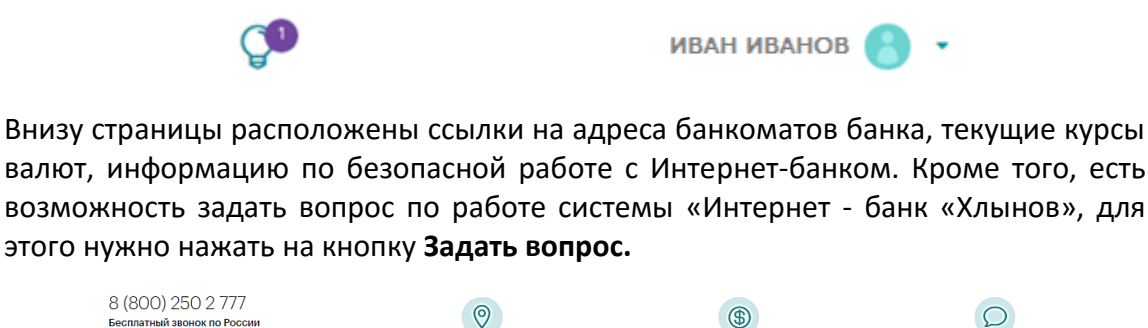

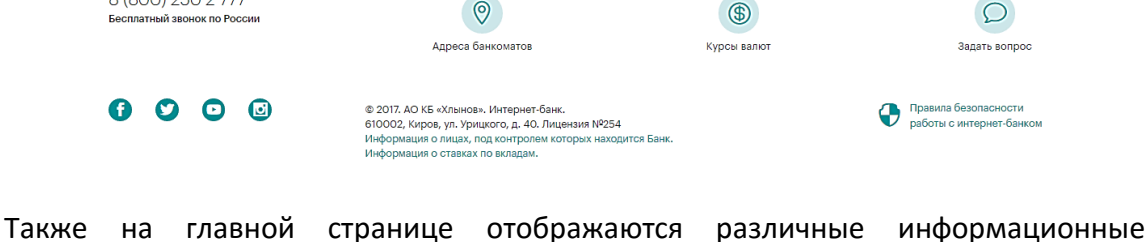

сообщения, которые будут полезны при работе с Системой. Если Вас заинтересовала информация сообщения, щелкните его. В результате Вы перейдете на соответствующую страницу и сможете выполнить необходимые действия.

#### Список карт

Список всех действующих карт отображается на главной странице в блоке **Мои деньги**. Для каждой карты отображается следующая информация: тип карты (например, зарплатная), последние четыре цифры номера карты, изображение карты, сумма доступных средств.

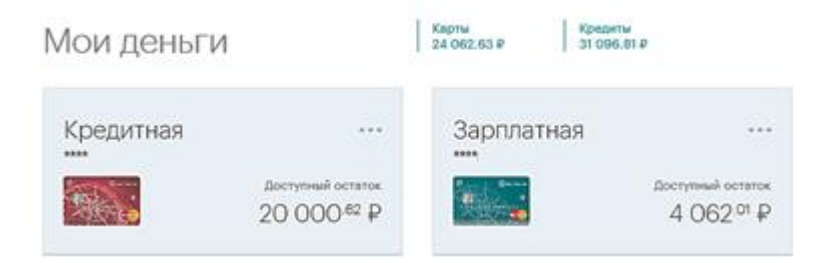

При нажатии на карту будет доступен список основных операций по карте – Реквизиты, Пополнить, Оплатить, Перевести:

| 🌃 Зарплатная                                           |                   | ••••• - Действу | ет - до 31 января 2022 |
|--------------------------------------------------------|-------------------|-----------------|------------------------|
| <sup>Доступный остаток</sup><br>4 062 <sup>.01</sup> ₽ |                   |                 | •                      |
|                                                        | +                 | ē               | ÷                      |
| Рекаканты                                              | Пополнить         | Оплатить        | Перевести              |
| 🛙 Выписка и подробная                                  | информация о карт | 0               |                        |

По карте с кредитным лимитом дополнительно будет доступна информация о доступном остатке, минимальном платеже по карте, остатке долга и сроке окончания льготного периода:

| ЕКредитная<br>доступный остаток<br>20 000 <sup>.62</sup> ₽ |                                                         | ••••• Действуе                     | г - до 31 декабря 2018<br> |
|------------------------------------------------------------|---------------------------------------------------------|------------------------------------|----------------------------|
| Реконанты                                                  | +                                                       | Оплатить                           | Переести                   |
| Остаток долга на льготный<br>Минимальный платёж до 30      | период - до 30 апреля 2<br>апреля 2017 <b>: Оплачен</b> | 017 - 🕚 16 дней: О <sup>но</sup> Р |                            |
| Выписка и подробная                                        | информация о карте                                      |                                    |                            |

Для просмотра более подробной информации по карте необходимо нажать на ссылку **Выписка и Подробная информация о карте**. В результате откроется страница, на которой будут отражены структура расходов за выбранный период,

| Зарплатная                       | ····· Действуе                             | т - до 31 вневря 2022 |             | С обновить            |
|----------------------------------|--------------------------------------------|-----------------------|-------------|-----------------------|
| 4 062 <sup>.01</sup> ₽           |                                            | 🖸 оплатить            | + пополнить | +⇒ перевести          |
|                                  | Структура расходов<br>= Премятлия          | 8 444                 |             |                       |
| Ē                                | BMEMOKA RD KAPTE И CHETY                   |                       | 10 notacim  | м                     |
| Выписка по с<br>за текущий месяц | чету   по карте                            |                       |             |                       |
| M arpuna                         |                                            |                       |             |                       |
| і Перенод денежных               | средств на смет физического лица. Без НДС. |                       |             | 20vroe<br>- 1 000** P |
| Заниснится                       |                                            |                       |             | 2007-00<br>4 750** P  |

доходы по карте, а также список последних операций по карте и по счету:

Кроме того, со страницы детальной информации можно выполнить операции пополнения, оплаты, перевода, блокировки и закрытия карты – кнопка Оплатить, Пополнить, Перевести и функции выпадающего меню •:

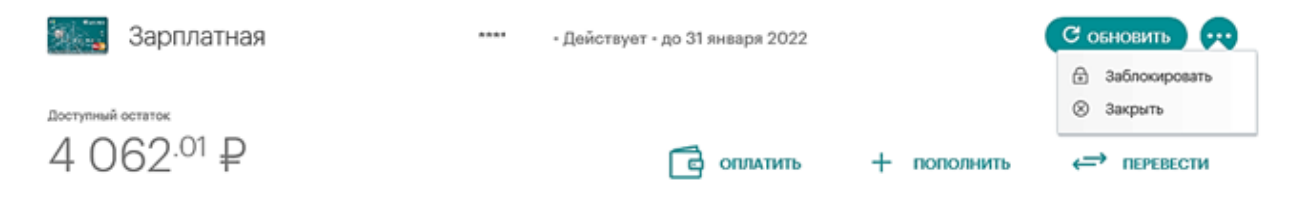

С подробной информацией по возможным операциям по карте Вы можете ознакомиться в разделе Карты.

### Последние операции в Интернет-банке

В блоке **Последние операции** в интернет-банке отражены последние операции, которые были совершены в Интернет-банке.

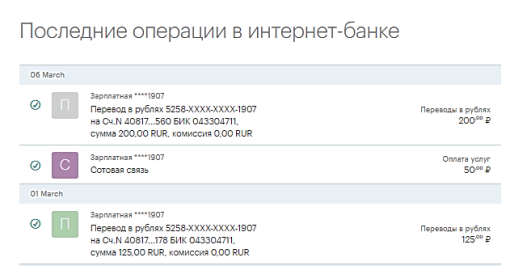

Для просмотра полного списка операций необходимо нажать кнопку Показать еще:

| 30 December 2016                                                                                                |                                                      |
|----------------------------------------------------------------------------------------------------|------------------------------------------------------|
| Перевод в рублях 5258-XXXX-XXXX-1670<br>на Сч. N 40817290 БИК 043304711,<br>сумма 200,00 RUR, комиссия 0,00 RUR | Переводы в рублях<br>200 <sup>.00</sup> <del>Р</del> |
| ПОКАЗАТЬ ЕЩЕ                                                                                                    |                                                      |

В результате откроется страница с Историей платежей с возможностью отфильтровать операции по конкретным картам и за определенный период (ссылки **По всем картам и счетам** и **За все время**):

| _ | История платежей                       |                                          |
|---|----------------------------------------|------------------------------------------|
| Ľ | По всем картам и счетам   за все время | C OSHOBATE                               |
|   | 06 March                               |                                          |
|   | ⊘ T 3appartus ****1907                 | Tepesodar e pyšnes<br>200 <sup>m</sup> P |
|   | Остовая связь                          | Consists years<br>50 <sup>nd</sup> P     |
|   | Of March                               |                                          |
|   | ⊘ K <sup>3apharwas™1907</sup>          | Переводи в рублях<br>125 <sup>00</sup> Ф |

С подробной информацией по платежам и переводам по карте Вы можете ознакомиться в разделе Платежи и переводы.

# ПЛАТЕЖИ И ПЕРЕВОДЫ

# Общая информация

Пункт меню **Переводы и платежи** предназначен для совершения различных платежных и информационных операций:

| tasi bira | 487 MARCON 1010          | winter .         | e outer      | ereers                | () alternations    |   |
|-----------|--------------------------|------------------|--------------|-----------------------|--------------------|---|
|           | P Receive local delivery | e a fopologies . |              |                       |                    | • |
|           | Ona                      | ата мобильног    | 0            |                       | •                  |   |
|           | 🗝 Переводы и пла         | пски             |              |                       |                    |   |
|           | Скарты на карту          | 0<br>0#0         | Q.<br>Pezere | An tenery             | (P)<br>Государству |   |
|           | 🖆 Каталог услуг          |                  |              |                       |                    |   |
|           |                          | П                | [            | Пабельное телеварания |                    |   |

Данный раздел содержит следующие вкладки:

- Платежи и переводы. На данной вкладке Вы можете совершить быструю оплату мобильного телефона, производить различные виды переводов (между своими счетами, на счета иных физ.лиц, переводы бизнесу и государству), оплачивать товары и услуги, представленные в Каталоге услуг, а также производить платежи/переводы по созданным ранее шаблонам.
- Счета к оплате. На вкладке располагается информация о начислениях по налогам и штрафам ГИБДД (при добавлении соответствующих документов);
- **История платежей**. На вкладке представлена история операций по картам и счетам, совершенных через Интернет-банк, за определенный период.

| Банк Хлынов   Друж | елюбный               | 8 (800) 250 2 777<br>Secremente no Pocose | ИВАН ИВАНОВ 🕚 •  |
|--------------------|-----------------------|-------------------------------------------|------------------|
| Moë Gaur           | народили и изстанил 🖛 | CHETA K OPPIATE                           | нстоячи платской |
|                    |                       |                                           |                  |

### Платежи и переводы

На вкладке Платежи и переводы Вы можете выполнить следующие действия:

- Совершить быструю оплату мобильного телефона;
- Произвести различные типы переводов (перевод между своими счетами, перевод на счета иных физ.лиц, переводы бизнесу и государству);
- Оплатить товары и услуг, представленные в Каталоге услуг.

| ← платежи и г      | ПЕРЕВОДЫ           | СЧЕТА К ОПЛАТЕ | (                  | история платежей |
|--------------------|--------------------|----------------|--------------------|------------------|
| Р Поиск по всем пл | атежам и переводам |                |                    | →                |
| •                  | плата мобильного   | 0              |                    |                  |
|                    | юмер телефона      |                |                    | <b>→</b>         |
| 🗢 Переводь         | и платежи          |                |                    |                  |
|                    | $\Diamond$         | ŝ              |                    | ₽                |
| С карты на карту   | Себе               | Людям          | Бизнесу            | Государству      |
|                    |                    |                |                    |                  |
| 🗂 Каталог у        | СЛУГ               |                |                    |                  |
| 22                 |                    |                |                    | (\$\$-\$\$)      |
| Социальные услу    | уги ТЕЛЕФОНИЯ      | Каб            | ельное телевидение | фругие услуги    |

**Внимание!** Для более безопасного совершения платежей в системе «Интернет - банк «Хлынов» предусмотрено подтверждение операций кодом подтверждения.

# Оплата мобильного телефона

Для оплаты мобильного телефона необходимо ввести номер телефона в поле ввода и нажать Стрелку, расположенную справа от поля ввода:

| Оплата мобильного                    |   |
|--------------------------------------|---|
| Номер телефона<br>+7 (922) 222-22-22 | ⋺ |

В результате появится страница, на которой необходимо будет выбрать карту, с которой будет произведена оплата, сумму платежа и нажать кнопку Оплатить:

Сотовая связь

| 9091315304        |                             |  |       |
|-------------------|-----------------------------|--|-------|
| Счет списа        | ния и сумма                 |  |       |
|                   |                             |  |       |
| 4 062             | ратная<br>1°° Ф             |  | Сумма |
| Oven/kapra cnucau |                             |  |       |
| -                 | Кредитная ****<br>20 000~ Р |  |       |
| 0                 | Зарплатная ****<br>4 062* Р |  |       |

Система выведет на экран страницу подтверждения перевода, на которой Вам необходимо проверить правильность заполнения реквизитов.

Для изменения реквизитов платежа нажмите кнопку Отмена. Для подтверждения платежа – кнопку Подтвердить.

| Ш | аг 2. | Подтверждение платежа |
|---|-------|-----------------------|
|---|-------|-----------------------|

| Статус платежа      | Дата       |       |
|---------------------|------------|-------|
| Новый               | 06.03.2017 |       |
| Счёт/карта списания |            |       |
| 5258-XXXX-XXXX-1907 |            |       |
| Сумма               |            | 50.00 |
| бомиссия            |            | 0.00  |
|                     |            | 50.00 |

Для подтверждения платежа необходимо ввести код подтверждения, отправленный в смс-сообщении (см. пункт *Подтверждение операций кодом подтверждения*).

При успешном совершении платежа появится окно:

|        | Пе                    | ревод органи:     | зациям                    |          |
|--------|-----------------------|-------------------|---------------------------|----------|
|        |                       |                   | •                         |          |
|        | — Отлич               | но! Плат          | ёж принят.                |          |
| Статус | платежа можно отслежи | вать в истории пл | атежей или на странице до | кумента. |
|        | создать шаблон        | повторить         | ВЕРНУТЬСЯ К ПЛАТЕЖАМ      |          |

Для быстрого и удобного совершения подобных платежей Вы можете создать шаблон операции (кнопка Создать шаблон) с возможностью совершения платежей

на регулярной основе и дополнительным уведомлением по смс (Подробная инструкция по созданию шаблонов представлена в разделе Шаблоны).

Кроме того, из данного окна Вы можете совершить повторный платеж по тем же реквизитам (кнопка Повторить) или вернуться к списку платежей (кнопка Вернуться к платежам).

#### С карты на карту.

Данный вид переводов осуществляется по номеру карты.

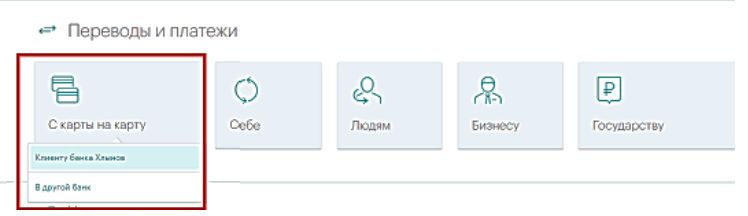

При нажатии на данный блок появится всплывающее окно с возможными вариантами перевода:

#### — Клиенту банка Хлынов.

Для осуществления данного перевода Вам необходимо выбрать карту, со счета которой будут списаны средства, указать номер карты получателя (карта банка Хлынов) и сумму перевода.

Шаг 1. Куда и сколько перевести?

| Зарплатная ****<br>10 608 <sup>ст</sup> Р | v Cynna<br>100           |  |
|-------------------------------------------|--------------------------|--|
| олучатель платежа                         |                          |  |
| Комер карты                               |                          |  |
| 7501                                      |                          |  |
| Зетали платежа                            |                          |  |
| Перевод денежных средств на карту ф       | зического лица. Без НДС. |  |
|                                           |                          |  |
|                                           |                          |  |

При верном вводе номера карты, система автоматически определит ФИО получателя средств. Для изменения реквизитов перевода нажмите кнопку Отмена. Для подтверждения перевода – кнопку Подтвердить.

#### Шаг 2. Подтверждение платежа

| Статус матеха<br>Новый                                   | 2ara<br>06.03.2017       |
|----------------------------------------------------------|--------------------------|
| Cvetshapra cructavet<br>5258-30006-30006-1907            |                          |
| Наначение Матека<br>Перевод денежных средств на карту фи | анческого лица. Без НДС. |
| GHO nonyvariana                                          |                          |
|                                                          |                          |
| Howep sapra                                              |                          |
| House same                                               |                          |
| Rives van                                                |                          |
| Roved sacre<br>ditil manenuuma                           | 100"                     |
| Hores ration<br>980 manshuura<br>Syensa<br>Sorangcaa     | 100°*<br>0*              |

Для подтверждения платежа необходимо ввести код подтверждения, отправленный в смс-сообщении (см. пункт *Подтверждение операций* кодом подтверждения).

При успешном совершении платежа появится страница с информацией о том, что платеж принят:

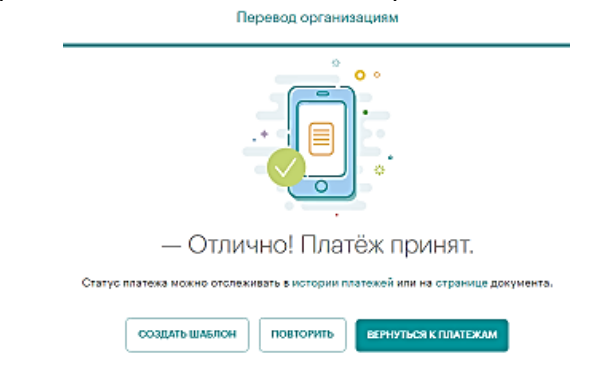

#### В другой банк.

Для осуществления данного перевода Необходимо указать номер карты получателя и мобильный телефон отправителя:

Денежные переводы на карту

| 3438                                     |  |   |
|------------------------------------------|--|---|
| Номер телефона отправителя<br>8922222222 |  | 6 |
|                                          |  |   |

При нажатии Дальше откроется страница с подробной информацией о переводе. В данной форме необходимо заполнить поле Сумма платежа. Обратите внимание на поле **Информационное сообщение** – в нем прописан размер комиссии за перевод, а также срок

исполнения перевода. Для изменения реквизитов перевода нажмите кнопку Назад. Для подтверждения перевода – кнопку Подтвердить.

Денежные переводы на карту

| Номерк   | ірты получателя        |
|----------|------------------------|
|          | 3438                   |
| Номер к  | рты получателя         |
|          | 3438                   |
| Номер т  | лефона отправителя     |
|          |                        |
| Названи  | г уалуги               |
| Денеж    | ные переводы на карту  |
| Дата до  | умента                 |
| 06.03    | 2017                   |
|          | Зарплатная ****1907    |
|          | 10 608 <sup>44</sup> ₽ |
| Сумма п  | Iatexa                 |
| 100      |                        |
| Валюта г | латежа                 |
| 810      |                        |
| ISO Ban  | та платежа             |
| RUR      |                        |
| Основая  | ме платежа             |
| Hours    | р: ДС не облагается.   |

Для подтверждения платежа необходимо ввести код подтверждения, отправленный в смс-сообщении (см. пункт *Подтверждение операций* кодом подтверждения).

При успешном совершении платежа появится страница с информацией о том, что платеж принят:

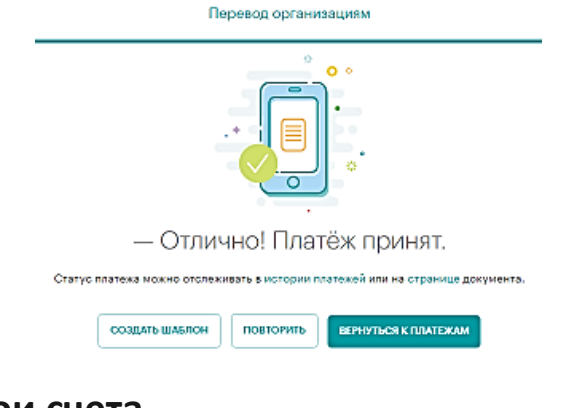

#### Перевод на свои счета.

Переводы на Ваши счета в банке Хлынов и в других банках.

| переводы и пла   |                     | 1           |         |             |
|------------------|---------------------|-------------|---------|-------------|
| С карты на карту | Себе                | С.<br>Людям | Бизнесу | Государству |
|                  | Внутри банка Хлынов |             |         |             |
|                  | В другой банк       |             |         |             |
| 🗂 Каталог услуг  | Оплата кредита      |             |         |             |

Возможные варианты перевода:

#### — Внутри банка Хлынов.

При данном виде перевода необходимо из предлагаемого списка выбрать счет карты списания и счет карты зачисления, а также заполнить поле Сумма перевода и нажать кнопку Далее:

#### Шаг 1. Куда и сколько перевести?

| 3apnn<br>4 062° | атная ****3398<br>₽   | <b>.</b> | Сумма |
|-----------------|-----------------------|----------|-------|
|                 |                       |          |       |
| Счет зачисле    | ения                  |          |       |
|                 |                       |          |       |
| Креди<br>20 000 | тная ****9740<br>•**₽ |          | *     |
|                 |                       |          |       |

В появившемся окне необходимо проверить указанные реквизиты. Для изменения реквизитов перевода нажмите кнопку Отмена. Для подтверждения перевода – кнопку Подтвердить.

**Обратите внимание!** При переводе средств между своими счетами подтверждение операции кодом подтверждения не требуется. Платеж будет совершен сразу при нажатии на кнопку **Подтвердить**.

Шаг 2. Подтверждение платежа

| Статус платежа<br>Новый                                           | Дата<br>06.03.2017 |
|-------------------------------------------------------------------|--------------------|
| Счёт/карта описания<br>5258-XXXX-XXXX-1907                        |                    |
| Счёт/карта зачисления<br>5398-XXXX-XXX-0836                       |                    |
| Назначение платежа<br>Перевод средств между своими счетами. НДС н | е облагается.      |
| умма<br>омиссия                                                   | 100<br>C           |
| оплате                                                            | 100/               |

При успешном совершении перевода появится страница с информацией о том, что платеж принят:

| Перевод организациям                                                           |  |
|--------------------------------------------------------------------------------|--|
|                                                                                |  |
| — Отлично! Платёж принят.                                                      |  |
| Статус платежа можно отслеживать в истории платежей или на странице документа. |  |
| Создать шаблон повторить вернуться к платежам                                  |  |

В другой банк.

При данном виде перевода необходимо указать 20-значный номер **Вашего счета** в другом банке, БИК банка, выбрать счет и сумму списания:

Шаг 1. Куда и сколько перевести?

| iowep cyeta                          |                   |                  |      |  |
|--------------------------------------|-------------------|------------------|------|--|
| 4477                                 |                   |                  |      |  |
| бИК Банка<br>044525225               |                   |                  |      |  |
|                                      |                   |                  |      |  |
| чет списания и сумма                 |                   |                  |      |  |
|                                      |                   |                  |      |  |
| Зарплатная ****1907<br>10 60843 ₽    | Ŧ                 | Сумма<br>100     |      |  |
| атали платама                        |                   | ,                |      |  |
| Теревод денежных средств на счет физ | ического лица в д | ругом банке. Без | ндс. |  |
|                                      |                   |                  |      |  |
|                                      |                   |                  |      |  |
|                                      |                   |                  |      |  |

В появившемся окне необходимо проверить указанные реквизиты. Для изменения реквизитов перевода нажмите кнопку Отмена. Для подтверждения перевода – кнопку Подтвердить.

Шаг 2. Подтверждение платежа

| Статус платежа<br>Новый                                           | дата<br>06.03.2017                |
|-------------------------------------------------------------------|-----------------------------------|
| Счёт/карта списания<br>5258-XXXX-XXXX-1907                        |                                   |
| Назначение платежа<br>Перевод денежных средств на счет физическог | о лица в другом банке. Без НДС.   |
| ФИО получателя<br>                                                |                                   |
| Номер счёта 4477                                                  |                                   |
| Название банка<br>ПАО СБЕРБАНК                                    |                                   |
| БИК банка<br>044525225                                            | Корр. счёт<br>3010181040000000225 |
| ФИО плательщика                                                   |                                   |
| умма                                                              | 100                               |
|                                                                   | 100                               |

Для подтверждения платежа необходимо ввести код подтверждения, отправленный в смс-сообщении (см. пункт *Подтверждение операций* кодом подтверждения).

При успешном совершении перевода появится страница с информацией о том, что платеж принят:

|           | -                   |                  | • •<br>•                   |         |
|-----------|---------------------|------------------|----------------------------|---------|
|           | — Отлич             | но! Плат         | ёж принят.                 |         |
| Статус пл | атежа можно отслежи | вать в истории п | атежей или на странице док | умента. |
| ſ         | создать шаблон      | повторить        | ВЕРНУТЬСЯ К ПЛАТЕЖАМ       |         |

#### Оплата кредита.

При наличии кредита в банке Хлынов Вы можете совершить очередной платеж по кредиту через систему «Интернет - банк «Хлынов». Для этого в открывшейся формы оплаты необходимо выбрать счет списания, счет зачисления и ввести сумму платежа:

Шаг 1. Куда и сколько перевести?

| Зарплатная ****0256<br>25 765* Р           | * | Сумма<br>5400 |
|--------------------------------------------|---|---------------|
|                                            |   |               |
| чет зачисления                             |   |               |
| Потребительский<br>173 912 <sup>23</sup> Р |   |               |
|                                            |   |               |
| лалее                                      |   |               |

В появившемся окне необходимо проверить указанные реквизиты. Для изменения реквизитов перевода нажмите кнопку Отмена. Для подтверждения перевода – кнопку **Подтвердить**.

**Обратите внимание!** При переводе средств между своими счетами подтверждение операции кодом подтверждения не требуется. Платеж будет совершен сразу при нажатии на кнопку **Подтвердить**.

Шаг 2. Подтверждение платежа

| Статус платежа      | Дата<br>09.03.2017 |       |
|---------------------|--------------------|-------|
| Повин               | 0000.2017          |       |
| Счёт/карта списания |                    |       |
| 5258-XXXX-XXXX-0256 |                    |       |
|                     |                    |       |
| Счёт зачисления     |                    |       |
|                     |                    |       |
|                     | E 4                | 00.00 |
| уммапогашения       | 54                 | 00    |
|                     |                    |       |
|                     |                    |       |

При успешном совершении платежа появится страница с информацией о том, что платеж принят:

| <ul> <li>Отлично! Платёж принят.</li> </ul>                                    |
|--------------------------------------------------------------------------------|
| Статус платежа можно отслеживать в истории платежей или на странице документа. |
| СОЗДАТЬ ШАБЛОН ПОВТОРИТЬ ВЕРНУТЬСЯ К ПЛАТЕЖАМ                                  |

# Перевод на другие счета физ. лиц.

Переводы на счета другим физическим лицам.

| \leftrightarrow Переводы и пла | гежи |                      |               |               |
|--------------------------------|------|----------------------|---------------|---------------|
| С карты на карту               | Себе | С.<br>Людям          | Д-<br>Бизнесу | ₽ Государству |
|                                |      | Клиенту банка Хлынов |               |               |
|                                |      | В другой банк        |               |               |

Возможные варианты перевода:

• Клиенту банка Хлынов.

При данном виде перевода необходимо выбрать счет и сумму списания, а также указать 20-значный номер счета получателя в банке Хлынов и нажать Далее.

Шаг 1. Куда и сколько перевести?

| Зарплатная ****1907<br>10 60843 ₽ | ▼ Сумма<br>100             |  |
|-----------------------------------|----------------------------|--|
| олучатель платежа                 |                            |  |
| Номер счета                       |                            |  |
| 5267                              |                            |  |
| Детали платежа                    |                            |  |
| Перевод денежных средств на счет  | физического лица. Без НДС. |  |
|                                   |                            |  |

В появившемся окне необходимо проверить указанные реквизиты. Для изменения реквизитов перевода нажмите кнопку Отмена. Для подтверждения перевода – кнопку Подтвердить. Шаг 2. Подтверждение платежа

| Перевод в рублях                                                               |                                           |
|--------------------------------------------------------------------------------|-------------------------------------------|
| Статус платежа<br>Новый                                                        | Дата<br>06.03.2017                        |
| Счёт/карта списания<br>5258-XXXX-XXX-1907                                      |                                           |
| Назначение платежа<br>Перевод денежных средств на счет физического лица. Без I | ндс.                                      |
| ФИО получателя                                                                 |                                           |
| Номер счёта<br>5267                                                            |                                           |
| ФИО плательщика                                                                |                                           |
| Сумма                                                                          | 100∞₽                                     |
| комиссия<br>К оплате                                                           | 0 <sup>00</sup> ₽<br>100 <sup>.00</sup> ₽ |
| ОТМЕНА ПОДТВЕУДИТЬ                                                             |                                           |
| Хорошо, все реквизиты на месте. Проверьте сумму к оплате и подтвер             | дите платёж.                              |

Для подтверждения платежа необходимо ввести код подтверждения, отправленный в смс-сообщении (см. пункт *Подтверждение операций* кодом подтверждения).

При успешном совершении перевода появится страница с информацией о том, что платеж принят:

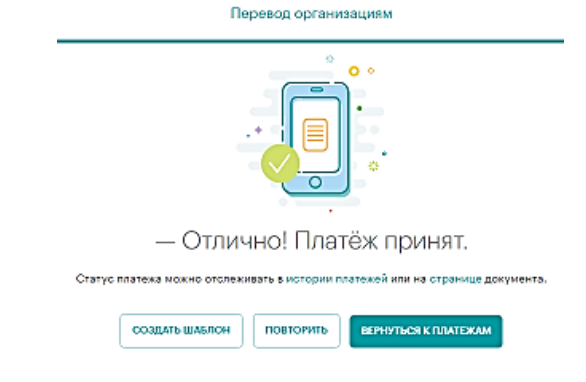

• В другой банк.

При данном виде перевода необходимо указать номер счета, БИК банка и ФИО получателя, выбрать счет и сумму списания и нажать Далее. Шаг 1. Куда и сколько перевести?

| Чомер счета 4477                  |                |  |
|-----------------------------------|----------------|--|
| 5ИК Банка<br>044525225            |                |  |
| <sup>Фамилия</sup><br>Смирнов     |                |  |
| <sup>имя</sup><br>Илья            |                |  |
| Отчество<br>Николаевич            |                |  |
| чет списания и сумма              |                |  |
| Зарплатная ****1907<br>10 60843 ₽ | - Сумма<br>100 |  |
| Детали платежа                    |                |  |

В появившемся окне необходимо проверить указанные реквизиты. Для изменения реквизитов перевода нажмите кнопку Отмена. Для подтверждения перевода – кнопку Подтвердить.

Шаг 2. Подтверждение платежа

| Новый                                         | <sub>Дата</sub><br>06.03.2017          |
|-----------------------------------------------|----------------------------------------|
| Счёт/карта списания                           |                                        |
| 5258-XXXX-XXXX-1907                           |                                        |
| Назначение платежа                            |                                        |
| Перевод денежных средств на счет физи         | ического лица в другом банке. Без НДС. |
| ФИО получателя                                |                                        |
|                                               |                                        |
| Номер счёта                                   |                                        |
| 4477                                          |                                        |
| Название банка                                |                                        |
| ПАО СБЕРБАНК                                  |                                        |
| БИК банка                                     | Корр. счёт                             |
| 044525225                                     | 301018104000000225                     |
|                                               |                                        |
| ФИО плательщика                               |                                        |
| ФИО плательщика                               |                                        |
| ФИО плательщика                               | 100 10                                 |
| ФИО плательцика                               | 100 <sup>∞</sup> ₽<br>0°° ₽            |
| ФИО плательщика<br>умма<br>омиссия            | 100 <sup>∞</sup> ₽<br>0 <sup>∞</sup> ₽ |
| ФИО плательщика<br>умма<br>оплиссия<br>оплате | 100∞ ₽<br>0∞ ₽                         |

Для подтверждения платежа необходимо ввести код подтверждения, отправленный в смс-сообщении (см. пункт

#### Подтверждение операций кодом подтверждения).

При успешном совершении перевода появится страница с информацией о том, что платеж принят:

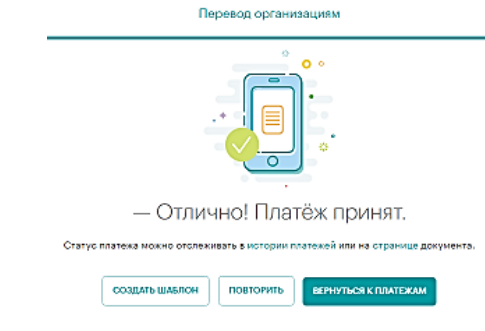

#### Бизнесу.

Переводы на счета юридических лиц и частных предпринимателей.

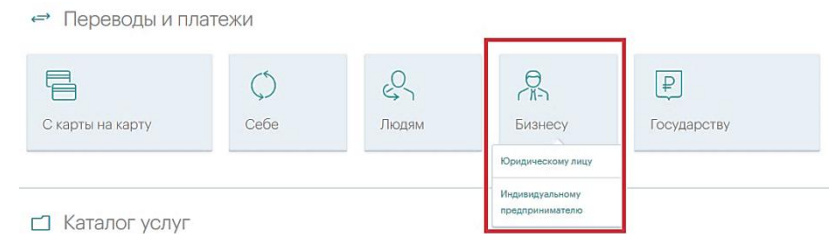

Возможные варианты перевода:

#### • Юридическому лицу

При данном виде перевода необходимо указать номер счета, БИК банка (если счет открыт в банке Хлынов, то установив соответствующий переключатель справа от поля БИК банка, БИК будет проставлен автоматически), наименование организации, ИНН и КПП получателя, выбрать счет и сумму списания, указать размер НДС, Детали платежа и нажать кнопку Далее. Шаг 1. Куда и сколько перевести?

| Номер счета                                                                        |   |               |   |             |
|------------------------------------------------------------------------------------|---|---------------|---|-------------|
| 5890                                                                               |   |               |   |             |
| БИК банка<br>043304711                                                             |   |               | • | Банк Хлынов |
| Название организации                                                               |   |               |   |             |
| инн                                                                                |   |               |   |             |
|                                                                                    |   |               |   |             |
| клп                                                                                |   |               |   |             |
| KNN .                                                                              |   |               |   |             |
| чет списания и сумма                                                               |   |               |   |             |
| клп<br>Чет списания и сумма<br>Зарплатная ****1907                                 |   | Сумма         |   |             |
| клп<br>Чет списания и сумма<br>Зарплатная ****1907<br>10 606** р                   | • | Сумма<br>1000 |   |             |
| кля<br>Чет списания и сумма<br>Зарплатная ****1907<br>10 608** р<br>ндс<br>Беа НДС | • | Сумма<br>1000 |   |             |
| клп<br>Чет списания и сумма<br>Зарплатная ****1907<br>10 608** р<br>ндс<br>Без НДС | • | Сунна<br>1000 |   |             |

В появившемся окне необходимо проверить указанные реквизиты. Для изменения реквизитов перевода нажмите кнопку Отмена. Для подтверждения перевода – кнопку Подтвердить.

Шаг 2. Подтверждение платежа

| Статус платежа<br>Новый                                   | дата<br>06.03.2017 |
|-----------------------------------------------------------|--------------------|
| Счёт/карта списания<br>5258-XXXX-XXXX-1907                |                    |
| назначение платежа<br>оплата услуг по договору<br>Без НДС |                    |
| Название организации                                      |                    |
| ИНН                                                       | клл                |
| Номер очёта                                               |                    |
| ФИО плательщика                                           |                    |
| умма                                                      | 1000**             |
| омиссия<br>Соплате                                        | u∞<br>1000°4       |
|                                                           |                    |

Для подтверждения платежа необходимо ввести код подтверждения, отправленный в смс-сообщении (см. пункт *Подтверждение операций кодом подтверждения*).

При успешном совершении перевода появится страница с информацией о том, что платеж принят:

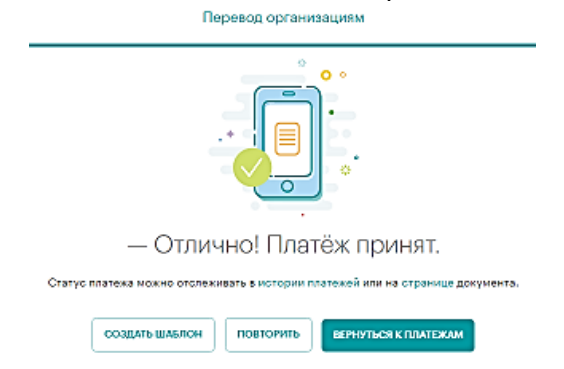

#### • Индивидуальному предпринимателю.

При данном виде перевода необходимо указать номер счета, БИК банка (если счет открыт в банке Хлынов, то установив соответствующий переключатель справа от поля БИК банка, БИК будет проставлен автоматически), ФИО и ИНН получателя, выбрать счет и сумму списания, указать размер НДС, Детали платежа и нажать кнопку Далее.

Шаг 1. Куда и сколько перевести?

| Номер счета 3675                      |          |             |
|---------------------------------------|----------|-------------|
| БИК Банка<br>043304711                | (        | Банк Хлынов |
| Фамилия                               |          |             |
| Vien                                  |          |             |
| Отчество                              |          |             |
| ИНН                                   |          |             |
| чет списания и сумма                  |          |             |
| Зарплатная ****1907<br>10 608*3 Р 100 | M3<br>DO |             |
| ндс<br>10% включен в сумму            |          |             |
| Детали платежа                        |          |             |

В появившемся окне необходимо проверить указанные реквизиты. Для изменения реквизитов перевода нажмите кнопку Отмена. Для

#### подтверждения перевода – кнопку Подтвердить.

Шаг 2. Подтверждение платежа

| Статус платежа<br>НОВЫЙ                            | Дата<br>06.03.2017 |                                   |
|----------------------------------------------------|--------------------|-----------------------------------|
| Счёт/карта списания                                |                    |                                   |
| 5258-XXXX-XXX-1907                                 |                    |                                   |
| Назначение платежа                                 |                    |                                   |
| оплата услуг по договору<br>В т.ч. НДС 10% - 90,91 |                    |                                   |
| ΦMO noavyatere                                     |                    |                                   |
|                                                    |                    |                                   |
| ИНН                                                |                    |                                   |
|                                                    |                    |                                   |
| Номер счёта                                        |                    |                                   |
|                                                    |                    |                                   |
| ФИО плательщика                                    |                    |                                   |
| VMMā                                               |                    | 1 000.00 4                        |
| омиссия                                            |                    | 0,00 1                            |
| Соплате                                            |                    | 1 000 <sup>,00</sup> <del>[</del> |
|                                                    |                    |                                   |
| ОТМЕНА ПОЛТОГОЛИТІ                                 |                    |                                   |

Для подтверждения платежа необходимо ввести код подтверждения, отправленный в смс-сообщении (см. пункт *Подтверждение операций* кодом подтверждения).

При успешном совершении перевода появится страница с информацией о том, что платеж принят:

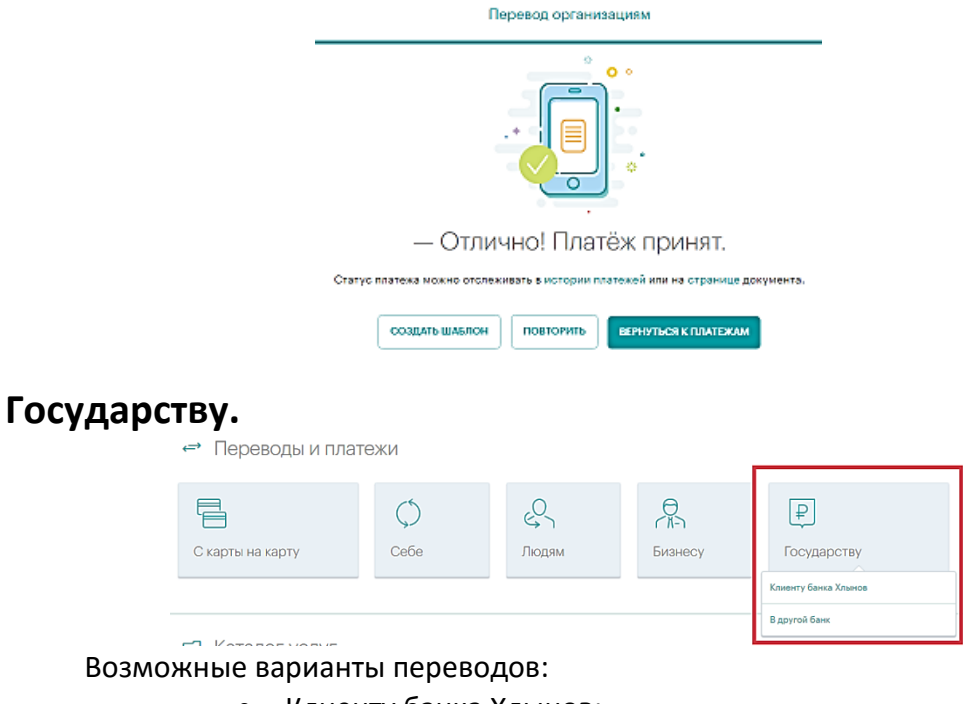

- Клиенту банка Хлынов;
- В другой банк.

#### Каталог услуг

В блоке Каталог услуг раздела Платежи и переводы все виды доступных к оплате услуг разделены на категории:

- Телефония;
- Кабельное телевидение;
- Социальные услуги;
- Штрафы, налоги, госпошлины;
- Коммунальные услуги;
- Интернет;
- Услуги банков;
- Другие услуги.

| Мой банк<br>Платежи и переводы              | 🗂 Каталог услуг               |                          |                   |                                  |
|---------------------------------------------|-------------------------------|--------------------------|-------------------|----------------------------------|
| Карты<br>Вклады •<br>Кредиты<br>Страхование | ТЕЛЕФОНИЯ                     | Кабельное<br>телевидение | Осциальные услуги | ( <b>р-</b> ••)<br>Другие услуги |
| Ценные бумаги                               | Штрафы, Налоги,<br>Госпошлины | Коммунальные<br>услуги   | ШНТЕРНЕТ          | Услуги банков                    |

Для того чтобы совершить платеж, Вам необходимо выбрать категорию, к которой относится интересующая Вас операция. В результате Вы перейдете на страницу со списком поставщиков услуг, которые входят в выбранную категорию. Например, категория Кабельное телевидение:

| <b>—</b> Кабельно    | е телевидение                 | 2                                  |                                      |                                             |                                           |
|----------------------|-------------------------------|------------------------------------|--------------------------------------|---------------------------------------------|-------------------------------------------|
|                      | $\checkmark$                  |                                    | нтв,плюс                             | TTK                                         | союз                                      |
| ДОМ.RU (телевидение) | Континент ТВ                  | MTC (телевидение)                  | HTB +                                | ТТК (телевидение)                           | Телеканал "Союз"                          |
| ТЕЛЕНАРТА            | принология                    | Приколортв                         | ПРИКОЛОРИВ                           | ПРИКОЛОРИВ                                  | приколортв                                |
| Телекарта            | Триколор ТВ (личный<br>счет ) | Триколор ТВ (пакет<br>Детский год) | Триколор ТВ (пакет<br>Детский месяц) | Триколор ТВ (пакет<br>Единый/Единый мульти) | Триколор ТВ (пакет<br>МАТЧ! футбол месяц) |

В зависимости от выбранных категории и поставщика услуг откроется форма, в которую нужно будет ввести соответствующие реквизиты договора и совершить оплату.

Кроме того, для быстрого поиска по каталогу услуг Вы можете воспользоваться строкой поиска, которая расположена вверху раздела Платежи и переводы:

| ←→ плат       | ЕЖИ И ПЕРЕВОДЫ           | ПОДГОТОВЛЕННЫЕ СЧЕТА | 🕒 история платежей |
|---------------|--------------------------|----------------------|--------------------|
| Р Поиск по во | сем платежам и переводам | l                    |                    |
| m             | Оплата моби.             | ЛЬНОГО               |                    |
|               | Номер телефона           |                      | $\rightarrow$      |
| ⇔ Перевс      | ды и платежи             |                      |                    |

Вы можете ввести в поле поиска только несколько первых букв наименования поставщика услуги. В итоге система выведет на экран список интересующих Вас организаций:

| $\leftarrow$     |                    | Катало            | г услуг                                |                          |                          |
|------------------|--------------------|-------------------|----------------------------------------|--------------------------|--------------------------|
| Ф УК             |                    |                   |                                        |                          |                          |
| В                | ООО УК "Жилсервис" | 000 УК "Наш Дом"  | ООО УК «ТЕКТОН-<br>СЕРВИС"             | Сосо УК "Омега люкс"     | 000 УК "МОДО<br>Комфорт" |
| ООО УК "Паритет" | ООО "УК Вятка Уют" | ООО УК "Чепецкая" | В<br>МУП "Водоканал"<br>(ЖЭК-2,4,7, УК | ооо ук<br>"Альтернатива" | МУП УК "Север"           |
|                  |                    |                   |                                        | Перейти к                | содержанию 个             |

### Счета к оплате

На вкладке Счета к оплате отображается информация по начисленным налогам и штрафам ГИБДД.

| ←→ платежи и переводы                                                                                                    | Счета к оплате                                       | 🕒 история платежей                                                                                                    |
|----------------------------------------------------------------------------------------------------|------------------------------------------------------|----------------------------------------------------------------------------------------------------|
| Счета к оплате                                                                                                    | С обновить                                           | <b>—</b>                                                                                                    |
| Найдено счетов: 0.                                                                                                    |                                                      |                                                                                                    |
| Штрафы и счета<br>отсутствуют                                                                                                    |                                                      | Оплачивайте госуслуги                                                                                                    |
| Поиск счетов, начислений по налогам и штрафам ГИБДД станет луч<br>водительского удостоверения, свидетельство о регистрации ТС, ИН | ше, если добавить информацию о номере<br>IH и СНИЛС. | Потребуется паслорт, ИНН и СНИЛС<br>О Штрафы и постановления ГИБДД<br>Потребуется номер водительского<br>удостоверения или свидетельство<br>о регистрации ТО |
| С повторить поиск                                                                                                    |                                                      | РЕДАКТИРОВАТЬ                                                                                                    |

Данная информация будет доступна при добавлении соответствующих документов (номера водительского удостоверения, свидетельства о регистрации TC, ИНН и СНИЛС). Для добавления информации по документу необходимо нажать кнопку **Редактировать** в правом блоке Оплачивайте госуслуги:

| <→ ПЛАТЕЖИ И ПЕРЕВОДЫ                                                                                                    | Счета к оплате                                             | • история платежей                                                                                                    |
|----------------------------------------------------------------------------------------------------|------------------------------------------------------------|----------------------------------------------------------------------------------------------------|
| Счета к оплате                                                                                                    | С обновить                                                 | <b>A</b>                                                                                                    |
| ныядаено очетов: 0.<br>Штрафы и счета<br>отсутствуют                                                                      |                                                            | Оплачивайте госуслуги<br>Панин чеза<br>Исполнительные производства                                                                                           |
| Поиск счетов, начислений по налогам и штрафам ГИБДД станет<br>водительского удостоверення, свидетельство о регистрации ТС | лучше, если добавить информацию о номере<br>, ИНН и СНИЛС. | Потребуется маслорг, имн и Смито<br>О Шграфи и постановления ГИБДД<br>Потребуется ночер водительского<br>узостоверника или самаятельство<br>о регистрации ТС |
| С повторить поиск                                                                                                    |                                                            | РЕДАКТИРОВАТЬ                                                                                                    |

В открывшемся окне необходимо нажать кнопку Добавить:

| Список документов |   |
|-------------------|---|
| добавить          | ) |

В результате откроется окно добавления документа, в котором необходимо выбрать тип документа, ввести номер документа и нажать кнопку Сохранить:

×

Редактирование документа

| Тип документа          |          |           |
|------------------------|----------|-----------|
| Водительское удостовер | ение     | *         |
|                        |          |           |
| Номер документа        |          |           |
|                        |          |           |
|                        |          |           |
|                        |          |           |
|                        | (        |           |
|                        | ОТМЕНИТЬ | СОХРАНИТЬ |
|                        |          |           |

Сохраненный документ появится в списке документов.

| Список документов          |        |                          |
|----------------------------|--------|--------------------------|
| Водительское удостоверение | N<br>Ī | Редактировать<br>Удалить |
| ДОБАВИТЬ                   | ]      |                          |

Для всех документов из списка доступны функции редактирования и удаления (кнопки **Редактировать** и **Удалить**).

# История платежей

На вкладке История платежей отражены последние 10 операций, которые были совершены с помощью системы «Интернет - банк «Хлынов».

| ←→ ПЛАТЕЖИ И ПЕРЕВОДЫ |                                       | Счета к оплате | история платежей                |
|-----------------------|---------------------------------------|----------------|---------------------------------|
| Истор                 | ия платежей                           |                |                                 |
| По всем               | картам и счетам   за все время        |                | Собновить                       |
| 14 апреля             |                                       |                |                                 |
| ⊚Л                    | Зарплатная ****3398                   |                | Переводы в рублях<br>1 000 го р |
| 10 апреля             |                                       |                |                                 |
| 0 C                   | Зарплатная ****3398<br>Сотовая связь, |                | Onnata yonyr<br>130® P          |
| 06 апреля             |                                       |                |                                 |
| 0 C                   | Зарплатная ****3398<br>Сотовая связь, |                | Оплата услуг<br>82** Р          |
| 24 марта              |                                       |                |                                 |
| 0 C                   | Зарплатная ****3398<br>Сотовая связь, |                | Onnata yonyr<br>200* P          |

Для просмотра полного списка операций необходимо нажать кнопку Показать еще:

| 30 December 2016                                                                                              |                                           |
|----------------------------------------------------------------------------------------------------|-------------------------------------------|
| Перевод в рублях 5258-XXXX-XXX-1670<br>на Сч.N 40817290 БИК 043304711,<br>сумма 200,00 RUR, комиссия 0,00 RUR | Переводы в рублях<br>200 <sup>,00</sup> ₽ |
| ПОКАЗАТЬ ЕЩЕ                                                                                                  |                                           |

На вкладке История платежей есть возможность отфильтровать операции по конкретным картам и за определенный период (ссылки **По всем картам и счетам** и **За все время**):

| _ | История платежей                         |                                          |
|---|------------------------------------------|------------------------------------------|
|   | По всем картам и счетам   за все время   | Собновить                                |
|   | 06 March                                 |                                          |
|   | Image: Sapinarita ****1907               | Переводы в рублях<br>200∞ ₽              |
|   | О С Зарллатная ****1907<br>Сотовая связь | Оплата услуг<br>50 <sup>20</sup> ₽       |
|   | 01 March                                 |                                          |
|   | Зарллатная ****1907                      | Переводы в рублях<br>125 <sup>00</sup> ₽ |
|   |                                          |                                          |

Слева от каждой операции расположен значок, при наведении на который можно узнать статус конкретной операции:

История платежей

| По всем к | артам и счетам   за все время                         | Собновить                           |
|-----------|-------------------------------------------------------|-------------------------------------|
| 07 March  |                                                       |                                     |
| 0 C       | Зарлятна ****1907<br>Сотовая связь                    | Оплата услуг<br>50, <sup>60</sup> ₽ |
| 06 March  |                                                       |                                     |
| Ы         | Зарплатная ****1907<br>Индизидуальный предприниматель | Переводы в рублях<br>1 000.∞ ₽      |

Возможные статусы операций:

- Оплачен операция исполнена банком Хлынов.
- Новый заявка на операцию заполнена частично или полностью и сохранена. Для начала обработки операции банком Хлынов ее необходимо подтвердить.

Справа от каждой операцией расположено всплывающее меню с возможными действиями по операции:

История платежей

| По всем картам и счетам   за все время                                 | Сорновить                                          |
|------------------------------------------------------------------------|----------------------------------------------------|
| 07 March                                                               |                                                    |
| О С Зарплатная ****1907<br>Сотовая сеязь                               | Оплата услуг<br>50.% ₽                             |
| O6 March                                                               | Э Создать шаблон                                   |
| Варплатная ****1907<br>Индизидуальный предприниматель                  | <ul> <li>Повторить</li> <li>Распечатать</li> </ul> |
| Варплатная ****1907           Общество с ограниченной ответственностью | ⊗ Закрыть<br>1,000 № Р.                            |

Для каждой операции в списке есть возможность совершить следующие действия:

- Создать шаблон подробная информация по созданию шаблонов представлена в разделе **Шаблоны**.
- Повторить однократное повторение конкретной операции с автоматическим заполнением реквизитов.
- Распечатать формирование печатной версии платежного поручения.
   Платежное поручение по операциям со статусом «Оплачен» содержит штамп банка Хлынов об исполнении операции:

#### В АО КБ "ХЛЫНОВ", БИК 043304711

#### Распоряжение на оплату услуг № 391 от 07.03.2017

| Клиент                            |               |  |  |
|-----------------------------------|---------------|--|--|
| Документ, удостоверяющий личность |               |  |  |
| Прошу произвести оплату услуг     |               |  |  |
| Услуга                            | Сотовая связь |  |  |
| Провайдер                         | OSMP          |  |  |
| Номер телефона                    |               |  |  |
| Сумма платежа                     | 50.00         |  |  |
| Комиссия                          | 0.00          |  |  |
| Сумма списания                    | 50.00         |  |  |
| Валюта                            | RUR           |  |  |
| Оплату произвести со счёта        |               |  |  |
| Подпись                           |               |  |  |
| Отметки банка                     |               |  |  |

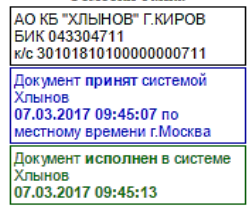

По операциям со статусом «Новый» платежное поручение будет выведено без печатей.

#### Шаблоны

Шаблоны платежей в системе «Интернет - банк «Хлынов» предназначены для быстрого и удобного совершения платежей. Шаблоны операций (платежей по произвольным реквизитам и переводов) удобно создать и использовать, если Вы регулярно совершаете платежи или переводы в пользу постоянных получателей. В дальнейшем, при проведении операции Вам достаточно будет выбрать шаблон и скорректировать сумму операции (если это необходимо), все остальные реквизиты подставляются автоматически.

#### Создание шаблона

Перейти к созданию шаблона можно следующими способами:

 После успешного совершения очередного платежа при нажатии на кнопку Создать шаблон:

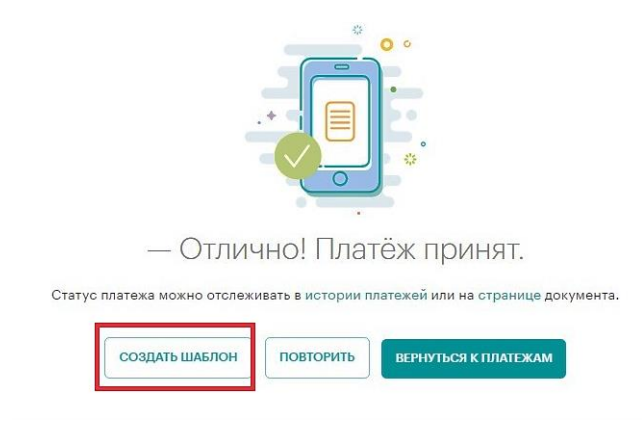

— Через Историю платежей.

В разделе Платежи и переводы на вкладке История платежей отображены все последние операций, произведенные в Интернет-банке. Для создания шаблона выбранной операции необходимо в выпадающем меню (расположено справа от каждой операции) выбрать пункт **Создать шаблон**.

| ← ПЛАТЕЖИ И ПЕРЕВОДЫ                                       | Счета к оплате | 🕒 история платежей                                                  |
|------------------------------------------------------------|----------------|---------------------------------------------------------------------|
| История платежей<br>По всем картам и счетам   за все время |                | С обновить                                                          |
| 14 anpens                                                  |                |                                                                     |
| <ul> <li>Эврплатная ****3398</li> </ul>                    |                | Переводы в рублях                                                   |
| 10 anpens                                                  |                | Создать шаблон     Повторить                                        |
| ⊘ С Зарплатная ****3398                                    |                | <ul> <li>Повлоритв</li> <li>Распечатать</li> <li>Заклыть</li> </ul> |
| O6 anpens                                                  |                | (c) закрыть                                                         |

#### Форма создания шаблона имеет следующий вид:

| Настройки ша                          | блона    |           |
|---------------------------------------|----------|-----------|
| Название шаблона<br>Оплата мобильного |          |           |
| Описание<br>Себе на <u>теле2</u>      |          |           |
| Регулярный платёж                     |          |           |
|                                       | отменить | сохранить |

В данной форме необходимо заполнить поля Название шаблона и Описание. Если Вы хотите, чтобы данный платеж совершался автоматически на регулярной основе, необходимо проставить галочку Регулярный платеж, выбрать Период платежа и в зависимости от периода заполнить дополнительные поля:

Настройки шаблона

| Название шаблона<br>Оплата мобильного |         |                           |          |
|---------------------------------------|---------|---------------------------|----------|
| Описание<br>Себе на <u>теле2</u>      |         |                           |          |
|                                       |         |                           |          |
| Регулярный платёж                     |         |                           | <b>v</b> |
| Период платежа<br>Еженедельно         |         |                           | •        |
| День недели<br>Понедельник            | Ŧ       | <sup>Время</sup><br>12:00 | v        |
| Старт платежей<br>20.03.2017          | Конец   | платежей                  | 8        |
|                                       |         |                           |          |
| уведомлять по смс                     |         |                           |          |
|                                       | отменит | ь                         | анить    |

Кроме того, у Вас есть возможность настроить смс-уведомление с напоминанием о подключении регулярного платежа. Для подключении смс-уведомления необходимо проставить галочку Уведомлять по смс и выбрать срок уведомления:

# Настройки шаблона

| Название шаблона<br>Оплата мобильного   | )    |          |         |          |
|-----------------------------------------|------|----------|---------|----------|
| Описание<br>Себе на <u>теле2</u>        |      |          |         |          |
| Регулярный пла                          | атёж |          |         | <b>v</b> |
| Период платежа<br>Ежеквартально         |      |          |         | Ŧ        |
| <sup>Месяц</sup><br>Второй <sup>т</sup> | День | -        | Время   | *        |
| Старт платежей<br>20.03.2017            | Ē    | Конец п  | латежей | <b>—</b> |
| Уведомлять по                           | СМС  |          |         | <b>V</b> |
| Срок уведомления<br>За неделю           |      |          |         | -        |
|                                         | ſ    |          |         |          |
|                                         |      | отменить | COXP/   | АНИТЬ    |

После выбора необходимых опций и заполнения всех полей шаблона необходимо нажать кнопку Сохранить.

Сохраненный шаблон будет отображен в блоке Популярные шаблоны раздела Платежи и переводы:

| 🕂 плат          | ЕЖИ И ПЕРЕВОДЫ                      | СЧЕТА К ОПЛАТЕ | С история платежей                                               |
|-----------------|-------------------------------------|----------------|------------------------------------------------------------------|
| Р Поиск по всем | платежам и переводам                |                | +                                                                |
|                 | Оплата мобильного<br>номер телефона |                | $\rightarrow$                                                    |
| ☆ Популярі мама | ные шаблоны<br>Ə элек               | ричество       | ••• С телефон<br>Оплата услуги: MTC, Теле2, Мегафон, Билайн •••• |

Для того чтобы вернуться к выбору операции, щелкните ссылку Назад к выбору услуг.

Если Вы передумали создавать шаблон, то щелкните ссылку **Отменить**. В результате Вы вернетесь на страницу **Переводы и платежи**.

Нажав кнопку *Сохранить черновик,* Вы сохраните данные в черновики. На странице

Управление шаблонами Вы всегда можете вернутся к заполнениям данного шаблона.

Перейти к содержанию 个

#### Оплата по шаблону

Если Вы хотите выполнить платеж на основе шаблона платежа, необходимо нажать на нужный шаблон в блоке Популярные шаблоны, либо нажать на кнопку Редактировать в выпадающем меню рядом с шаблоном:

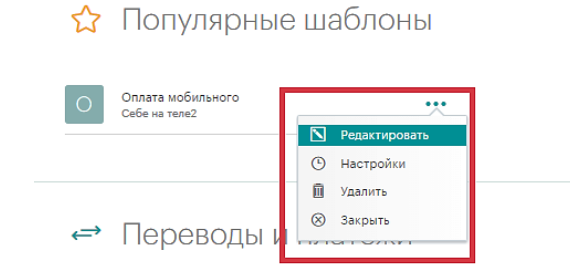

В результате Вы перейдете на страницу заполнения платежа, причем заполненные поля в шаблоне автоматически будут подставлены в платеж. После того как все поля заполнены, нажмите кнопку **ОПЛАТИТЬ**, если Вы совершаете оплату услуг или **ПЕРЕВЕСТИ**, если Вы совершаете перевод средств частному лицу.

#### Настройка шаблона

Для того чтобы отредактировать шаблон нужно нажать на кнопку Редактировать в выпадающем меню рядом с шаблоном:

#### 🟠 Популярные шаблоны

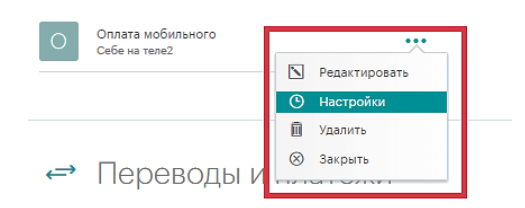

При этом откроется окно Настройки шаблона, в данном окне необходимо внести необходимые изменения и нажать кнопку **СОХРАНИТЬ**.

| • • On                             | Настройки шаблона                                               | ×     |                      | →         |
|------------------------------------|-----------------------------------------------------------------|-------|----------------------|-----------|
| Популярные и                       | Развичи заблов<br>Оплата мобильного<br>Оплание<br>Сабе на теле2 |       |                      |           |
| Оплата мобильного<br>Себе на тале2 |                                                                 |       |                      |           |
| Переводы и п.                      | Регулярный платёж<br>Пеналогичка<br>Ехеквартально               | *     |                      |           |
| карты на карту                     | Месяц · День · Время<br>Старт платежей Старт платежей           | •     | Элл<br>Илл<br>изнесу | ₽<br>Focy |
|                                    | Уведомлять по смс                                               |       |                      |           |
| Каталог услуг                      | ОТМЕНИТЬ СОХР                                                   | анить |                      |           |

#### Удаление шаблона

Для того чтобы удалить шаблон нужно нажать на кнопку Удалить в выпадающем меню рядом с шаблоном:

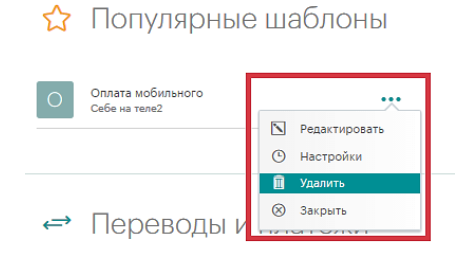

В результате шаблон будет удален из списка Ваших шаблонов платежей.

# КАРТЫ Общая информация

Для работы с картами Вы можете воспользоваться пунктом главного меню Карты.

| <i>1</i> Банк Хлынов 🛛 | Іружелюбный |
|------------------------|-------------|
| Мой банк               |             |
| Платежи и переводы     |             |
| Карты                  |             |

С помощью пункта **Карты** Вы можете просмотреть список Ваших карт, а также получить подробную информацию по каждой карте:

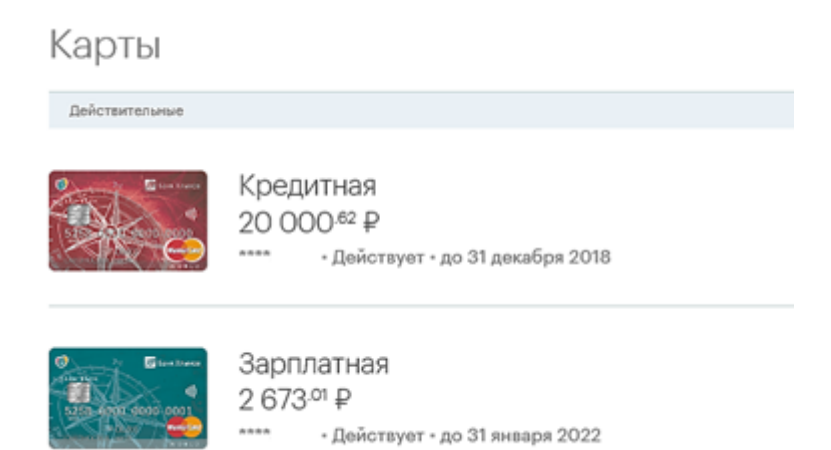

Для каждой карты в списке отображается следующая информация:

- Тип карты (например, зарплатная).
- Последние четыре цифры номера карты.
- Срок действия карты.
- Основная или дополнительная (при наличии дополнительных карт).
- Статус выпуска новой карты (для карт, подлежащих перевыпуску).
- Сумма доступных средств.

В списке карт для выбранной карты с помощью выпадающего меню справа и выбора соответствующего пункта меню Вы можете:

- Перевыпустить
- Блокировать
- Выпустить доп.карту

#### Карты

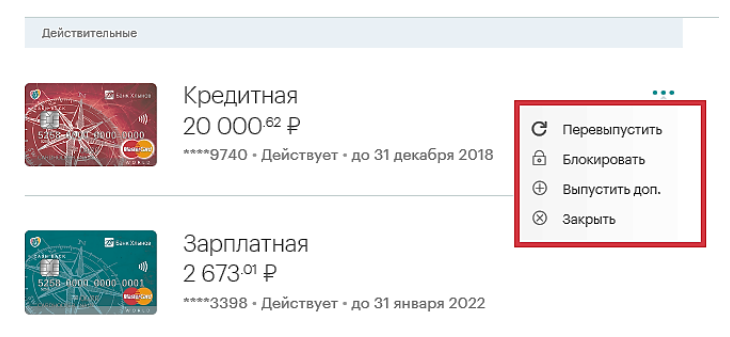

На странице **Карты** Вы можете также просмотреть список закрытых и заблокированных карт. Для этого щелкните ссылку **Заблокированные карты** под списком действующих карт. В результате откроется список Ваших закрытых и заблокированных карт.

### Детальная информация по карте

Вы можете просмотреть детальную информацию по каждой Вашей карте, доступной в системе «Интернет - банк «Хлынов». Для этого в списке **Карты** щелкните на интересующую Вас карту:

| Карты          |                                                                            |  |
|----------------|----------------------------------------------------------------------------|--|
| Действительные |                                                                            |  |
|                | Кредитная<br>20 000. <sup>62</sup> ₽<br>• • Действует • до 31 декабря 2018 |  |
|                | Зарплатная<br>2 673. <sup>01</sup> ₽<br>Действует - до 31 янверя 2022      |  |

В результате откроется страница данной карты, в верхней части которой отображается следующая основная информация по карте:

- Тип карты (например, кредитная).
- Последние четыре цифры номера карты.
- Срок действия карты.
- Основная или дополнительная (при наличии дополнительных карт).
- Сумма доступных средств.

|    | Зарплатная | ; | - Дейотвует - до 31 января 2022 |   |           | С обновить | • |
|----|------------|---|---------------------------------|---|-----------|------------|---|
| 26 | 73.01₽     |   | С оплатить                      | + | пополнить |            | 1 |

Для кредитной карты дополнительно отображается следующая информация:

- Процентная ставка.
- Сумма кредитного лимита.
- Остаток долга на льготный период.
- Срок окончания льготного периода.
- Минимальный платеж.
- Срок внесения минимального платежа.

| Кредитная                                   | ****                                        | - Действует - до 31 декабря 2018                                           | С орновить                                                     |
|---------------------------------------------|---------------------------------------------|----------------------------------------------------------------------------|----------------------------------------------------------------|
| <sup>Доотунный согиток</sup><br>20 000.62 ₽ |                                             | 🔂 оплатить 🕂                                                               | пополнить 🚓 перевести                                          |
| Процентная ставка<br>25%                    | Крадитный линият<br>20 000 <sup>.00</sup> ₽ | Остаток долга на лыготный период<br>ООО Ф<br>до 30 апреля 2017 - © 13 дней | Минимальный платёх<br>Оплачен<br>20 30 апряля 2017 - © 13 дней |

На странице карты Вы также можете выполнить следующие действия:

- Пополнить карту.
- Заблокировать карту.

| Кредитная                                   | ****                            | - Действует - до 31 декабря 2018                                            | С обновить                                                      |
|---------------------------------------------|---------------------------------|-----------------------------------------------------------------------------|-----------------------------------------------------------------|
| <sup>Доступный остяток</sup><br>20 000.62 ₽ |                                 | 🖬 оплатить +                                                                | ⊙ Закрыть<br>пополнить ← перевести                              |
| Процентная ставка<br>25%                    | Кредитный лимият<br>20 000.00 ₽ | Остаток долга на лиготний период<br>О.00 ₽<br>до 30 апреля 2017 - ⊙ 13 дней | Минилиальный платёж<br>Оплачен<br>до 30 апреля 2017 - ⊙ 13 дней |

Под детальной информацией по карте представлена графическая структура расходов.

| Структура расходов             | за текущий месяц      |
|--------------------------------|-----------------------|
| <ul> <li>Путешествия</li></ul> | 9 070 <sup>39</sup> ₽ |

На странице карты Вы также можете просмотреть выписку по счету / по карте, реквизиты карты. Для этого перейдите на одну из следующих вкладок:

- Выписка по счету / по карте.
- Реквизиты.

При переходе на страницу карты по умолчанию отображается информация вкладки Выписка по счету. Информация представляет собой список из десяти последних операций, выполненных по данной карте. Для каждой операции по карте отображаются сумма, категория и место совершения операции.

#### Пополнить

Для пополнения карты в системе «Интернет - банк «Хлынов» нужно нажать кнопку Пополнить в верхней части страницы.

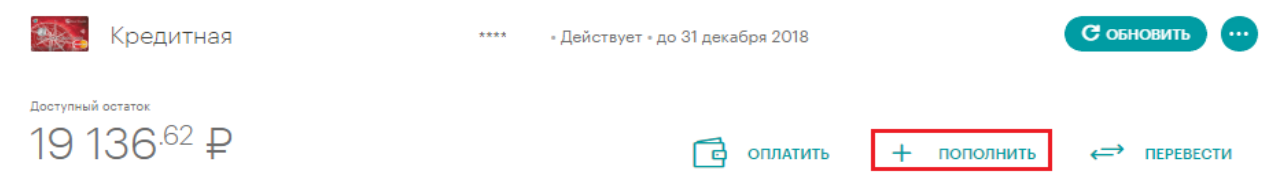

Откроется страница куда и сколько Вы хотите перевести. На данной странице Вы можете осуществить перевод денежных средств на свои счета, открытые в АО КБ «Хлынов».

Перевод состоит из 3-х шагов:

1. выберите счет, с которого Вы хотите перевести деньги, и счет, на который Вы переводите денежные средства, укажите сумму перевода. Далее.

#### Шаг 1/2

Куда и сколько перевести?

| На данной странице Вы можете<br>осуществить перевод денежных<br>средств на свои счета ОТКРЫТЫЕ в АО      |
|----------------------------------------------------------------------------------------------------|
| КЬ «ХЛЫНОВ».                                                                                             |
| Перевод состоит из 3-х шагов:                                                                            |
| <ol> <li>ВЫБЕРИТЕ счет с которого Вы<br/>хотите перевести деньги и укажите<br/>сумму перевода</li> </ol> |
| <ol> <li>2. ВЫБЕРИТЕ счет на который Вы<br/>переводите денежные средства</li> </ol>                      |
| <ol> <li>ПРОВЕРКА выбранных счетов,<br/>достаточности средств и<br/>ОСУЩЕСТВЛЕНИЕ перевода.</li> </ol>   |
|                                                                                                    |
|                                                                                                    |

2. Проверяем реквизиты перевода и подтверждаем по кнопке Оплатить.

#### Шаг 2/2

Подтверждение платежа

| Новый                                                                         | 24 мая 2017 |                    |
|-------------------------------------------------------------------------------|-------------|--------------------|
| Счёт/карта списания<br>Зарплатная ****:                                       |             |                    |
| Счёт/карта зачисления<br>Кредитная ****                                       |             |                    |
| Назначение платежа<br>Перевод средств между своими счетами. НДС не облагается | L.          |                    |
| Сумма                                                                         |             | 49.00              |
| бомиссия                                                                      |             | 0.00               |
| Соплате                                                                       |             | 49.00 <del> </del> |

3. Перевод успешно проведен. Печатаем документ на осуществление перевода.

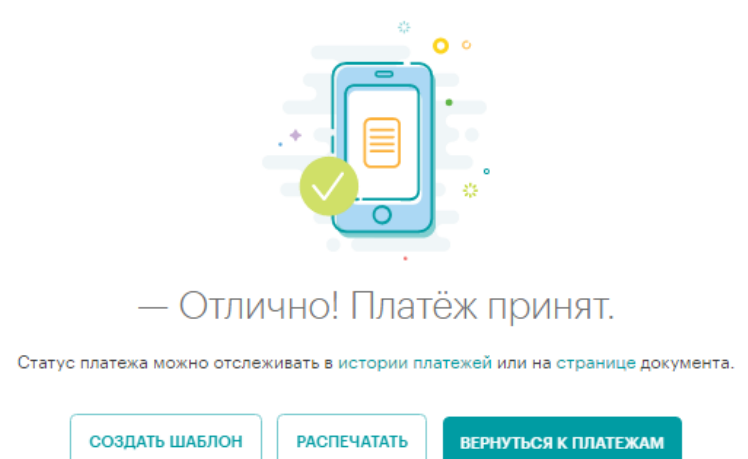

Для Вашего удобства можно создать шаблон для повтора аналогичных переводов.

# Перевод средств (снятие)

Для перевода средств с карты верхней части страницы нажимаем кнопку **Перевести.** 

| Зарплатная                                | ****: «Действует « до 31 января 2022 | С обновить            |
|-------------------------------------------|--------------------------------------|-----------------------|
| Доступный остаток<br>900 <sup>.03</sup> ₽ | 🔂 оплатить 🕂                         | пополнить 🔶 перевести |

Откроется страницы платежей и переводов, где необходимо выбрать куда Вы будете переводить денежные средства с карты. Далее перевод осуществляется согласно главе Руководства <u>Платежи и переводы</u>.

# Заблокировать карту

С помощью системы «Интернет - банк «Хлынов» Вы можете заблокировать Вашу карту, например, при ее утере. После исполнения данной операции разблокировать карту в Системе невозможно.

В случае если карта была заблокирована по причине утери или подозрении в мошенничестве, карту можно только перевыпустить в офисе банка при личном присутствии владельца карты, наличии оригинала паспорта и заявления на перевыпуск карты. Плата за данную операцию взимается согласно <u>Тарифам</u> комиссионных вознаграждений по обслуживанию банковских карт и счетов с использованием банковских карт АО КБ "Хлынов".

В иных случаях карту возможно разблокировать в офисе банка при личном присутствии владельца карты, наличии оригинала паспорта и заявления на разблокировку карты. Плата за данную операцию взимается согласно <u>Тарифам</u> комиссионных вознаграждений по обслуживанию банковских карт и счетов с использованием банковских карт АО КБ "Хлынов".

Заблокировать карту Вы можете со страницы детальной информации либо с главной страницы с помощью кнопки Заблокировать в выпадающем меню:

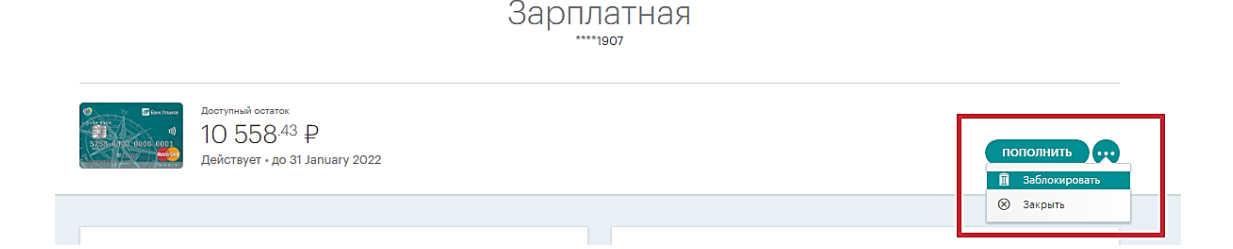

В результате откроется окно блокировки карты, в котором необходимо указать причину блокировки и, в случае выбора не той карты, изменить карту из выпадающего списка карт.

×

# Блокировка карты Зарплатная \*\*\*\*3398 2 673 ФР \*\*\* Причена блокаровка утеря карты ОТМЕНИТЬ ДАЛЕЕ

Плата за приостановление действия карты в соответствии с тарифами Банка не взимается.

После того, как все необходимые сведения внесены, нажмите кнопку **Далее**, Система выведет на экран страницу подтверждения заявки, на которой Вам необходимо проверить правильность заполнения реквизитов.

| Статур заявки                              | Дате       |
|--------------------------------------------|------------|
| Новый                                      | 17.04.2017 |
| Счёт/карта списодния<br>5258-XXXX-XXX-3398 |            |
| утеря карты                                |            |
|                                            |            |

Шаг 2. Подтверждение заявления

Если Вы передумали отправлять заявку в Банк Хлынов, то нажмите кнопку ОТМЕНИТЬ.

Далее необходимо подтвердить заявку.

Шаг 2. Подтверждение заявления

| утеря карты                               |                    |
|-------------------------------------------|--------------------|
| Причина Блокировки                        |                    |
| Счёт/карта описания<br>5258-XXXX-XXX-3398 |                    |
| Статус даявки<br>Новый                    | Дате<br>17.04.2017 |
| Статус заявки<br>Новый                    | Дата<br>17.04.2017 |

После того, как Вы нажали кнопку **Далее**, откроется заполненная форма заявки, в которой нужно проверить правильность указанных сведений, после чего выполнить одно из следующих действий:

**Подтвердить**. Убедитесь, что вся информация указана верно. Затем Вам **Внимание!** Перед вводом пароля убедитесь, что реквизиты операции совпадают с текстом SMSсообщения. Будьте осторожны: если данные не совпадают, ни в коем случае не вводите пароль и никому его не сообщайте, даже сотрудникам Банка Хлынов.

необходимо подтвердить операцию одноразовым паролем.

В открывшемся окне введите одноразовый пароль и нажмите кнопку

подтвердить. В результате Вам откроется страница просмотра заявки.

*Изменить реквизиты.* Если при проверке заявки выяснилось, что заявку необходимо отредактировать, то щелкните ссылку *Отмена*. В результате Вы вернетесь на страницу Блокировка карты.

*Отменить операцию*. Если Вы передумали совершать операцию, то нажмите кнопку *Отмена*.

# Вклады

#### Общая информация

На странице **Вклады** Вы можете просмотреть список Ваших вкладов, пополнить вклад, снять (перевести) деньги со вклада и выполнить другие операции.

| 🕖 Банк Хлынов   Дружелюбный    |        |                                                             | 8 (800) 250 2 777<br>Бесплатно по России |
|--------------------------------|--------|-------------------------------------------------------------|------------------------------------------|
| Мой банк<br>Платежи и переводы | Вклады |                                                             |                                          |
| История платежей               |        |                                                             |                                          |
| Карты                          |        | Мой выбор<br>5 000.°° ₽<br>7% = 42306.810.0.0000000000; = J | lействует » до :                         |
| Вклады                         |        |                                                             |                                          |
| Кредиты                        |        |                                                             |                                          |

По каждому вкладу на данной странице Вы можете просмотреть следующую информацию: вид вклада, номер счета по вкладу, сумму вклада и срок действия вклада.

По каждому вкладу можно просмотреть список последних операций. Для этого зайдите в интересующий Вас вклад и щелкните кнопку Выписка по счету. Откроется список, в котором по каждой операции отображаются наименование, дата и сумма операции.

| ВЫПИСКА ПО СЧЕТУ           | 🔚 РЕКВИЗИТЫ                                  | 🚛 ТАРИФЫ И УСЛОВИЯ |
|----------------------------|----------------------------------------------|--------------------|
| Выписка г<br>за текущий ме | 10 СЧЕТУ<br>20яц                             |                    |
| 23 мая                     |                                              |                    |
| П Перечисле облагается     | ние средств для открытия вклада. НДС не<br>, | Другое<br>5 000∞ ₽ |
| Всего на странице: 1       |                                              |                    |

По каждому вкладу из списка Вы можете пройти на страницу с детальной информацией по вкладу и выполнить следующие действия: просмотреть список выполненных операций, получить реквизиты вклада, ознакомиться с тарифами Банка и т.д. Для этого выберите интересующий Вас вклад в списке и щелкните его название или значок рядом с ним.

В списке Вклады для выбранного вклада Вы можете осуществить:

- пополнение вклад.
- снятие (перевод) средств с вклада.
- закрытие вклад.

#### Информация по вкладу

По каждому вкладу Вы можете просмотреть детальную информацию. Для этого в списке **Вклады** щелкните название интересующего Вас вклада или значок рядом с названием.

| 👾 Мой выбор                                             | 42306.810.0                                                     | .0000000000 • Открыт 23 мая 2013                          | С обновит                                 | •     |
|---------------------------------------------------------|-----------------------------------------------------------------|-----------------------------------------------------------|-------------------------------------------|-------|
| <sup>Отстаток по вкладу</sup><br>5 000 <sup>.00</sup> ₽ |                                                                 |                                                           | + пополнить 🗼 (                           | снять |
| Процентная ставка<br>7%                                 | <sub>Действует до</sub><br>25 мая 2018                          | Начисленные проценты<br>О.00 ₽                            | Сумма вклада на конец срока<br>5 363.53 ₽ |       |
|                                                         | Расчёт доходности вкл<br>выплачено процентов<br>Будет выплачено | ада<br>0° ₽<br>363 <sup>33</sup> ₽<br>Доход по 6<br>363 5 | anaay<br>3 P                              |       |
| Выписка                                                 | А ПО СЧЕТУ                                                      | <b>Б</b> РЕКВИЗИТЫ                                        | ТАРИФЫ И УСЛОВИЯ                          | 0     |

В результате откроется страница данного вклада, в верхней части которого отображается следующая информация: название вклада, номер счета, дата открытия, остаток по вкладу, процентная ставка, срок действия до, начисленные проценты, сумма вклада на конец срока (с учетом капитализации).

На странице вклада Вы также можете выполнить следующие действия:

- пополнить вклад;
- снять (перевести) средства с вклада;
- получить выписку по счету;
- распечатать реквизиты вклада;
- ознакомиться с тарифами Банка
- закрыть вклад.

При переходе на страницу вклада в <u>Выписке по счету</u> по умолчанию отображается информация о последних операциях.,

#### Выписка по счету

На странице детальной информации по вкладу по умолчанию отображаются последние операции по счету (тип операции, дата, сумма зачисления или списания).

| ВЫПИСКА ПО СЧЕТУ           | и реквизиты                            | 🔳 ТАРИФЫ И УСЛОВИЯ |
|----------------------------|----------------------------------------|--------------------|
| Выписка п<br>за текущий ме | О СЧЕТУ<br>сяц                         |                    |
| 23 мая                     |                                        |                    |
| П Перечислен облагается.   | ие средств для открытия вклада. НДС не | Другое<br>5 000∞ ₽ |
| Всего на странице: 1       |                                        |                    |
|                            | ПОКАЗАТЬ ЕЩЁ                           |                    |

По умолчанию на странице отображается не более 10 операций. Для навигации по списку операций воспользуйтесь кнопкой **Показать еще**.

Вы можете запросить выписку за текущий месяц, предыдущий месяц и текущий год.

| ВЫПИСКА ПО СЧЕ | ту                          | 🚛 реквизиты                               | 🔳 ТАРИФЫ И УСЛО    | овия |
|----------------|-----------------------------|-------------------------------------------|--------------------|------|
| Вы<br>за т     | ПИСКА ПО СЧ<br>екущий месяц | ету                                       |                    |      |
| $\odot$        | за текущий месяц            |                                           |                    |      |
|                | за предыдущий<br>месяц      | в для открытия вклада. НДС не облагается. | Другое<br>5 000∞ ₽ |      |
|                | за текущий год              |                                           |                    |      |

Перейти к содержанию 个

#### Реквизиты для перевода

Вы можете просмотреть и распечатать банковские реквизиты Вашего вклада. Для этого щелкните ссылку **Реквизиты перевода.** В результате откроется страница со всеми реквизитами вклада.

| Выписка по счету               | РЕКВИЗИТЫ                                                                                          |
|--------------------------------|----------------------------------------------------------------------------------------------------|
| Реквизиты для перевода на счёт | 🖨 печать                                                                                           |
| Банк получателя                | АО КБ "ХЛЫНОВ" Г.КИРОВ                                                                             |
| БИК                            | 043304711                                                                                          |
| Корр.счёт                      | 30101810100000000711                                                                               |
| Получатель                     | ИВАНОВ ИВАН ИВАНОВИЧ                                                                               |
| Счет получателя                | 42306810000000000                                                                                  |
| Назначение платежа             | Должен носить исключительно некоммерческий характер — гонорар,<br>зарплата, частный перевод и т.д. |

Если Вы хотите распечатать реквизиты, щелкните ссылку Печать.

Перейти к содержанию 个

# Открыть новый вклад

Для открытия вклада на странице Вклады щелкните ссылку Открыть вклад.

| <i>5</i> 5 Банк Хлынов   Д             | Іружелюбный | 8 (800) 250 2 777<br>Бесплатно по России |               |
|----------------------------------------|-------------|------------------------------------------|---------------|
| Мой банк                               | Вклады      |                                          | ОТКРЫТЬ ВКЛАД |
| Платежи и переводы<br>История платежей |             |                                          |               |
| Карты                                  |             |                                          |               |
| Кредиты                                |             |                                          |               |

В результате, откроется страница с условиями привлечения вкладов в системе «Интернет - банк «Хлынов».

На этой странице Вы можете:

- ознакомиться с условиями, на которых можно открыть вклад в системе
- «Интернет банк «Хлынов»;
- ознакомиться с условия привлечения вкладов в Банке;
- вернуться к списку вкладов.

| 💯 Банк Хлынов   Дружелюбный | 1                                                            | 8 (800) 250 2 777<br>Бесплатно по России          |                                    |                                                                         |
|-----------------------------|--------------------------------------------------------------|---------------------------------------------------|------------------------------------|-------------------------------------------------------------------------|
| Мой банк                    | ←                                                            |                                                   | Открытие вклада                    |                                                                         |
| Платежи и переводы          | Выберите вклад                                               |                                                   |                                    |                                                                         |
| История платежей            |                                                              |                                                   |                                    |                                                                         |
| Карты                       | Мой выбор                                                    |                                                   |                                    |                                                                         |
| Вклады                      | Вклад для накопления денежных оредотв.                       | . Вклад можно пополнять, ограничений на сумм      | у или срок пополнения - нет. Воамо | жно снятие причисленных к вкладу процентов.                             |
|                             | Срок действия                                                | Сумма аклада                                      | Ctassca                            |                                                                         |
| Кредиты                     | З мес 6 мес 9 мес 1 год                                      | от 5 000.∞ ₽                                      | 7%                                 | ОТКРЫТЬ ВКЛАД                                                           |
|                             |                                                              |                                                   |                                    |                                                                         |
|                             | Моя уверенность                                              |                                                   |                                    |                                                                         |
|                             | Вклад для сохранения денежных оредота                        | . По условиям договора возможно онятие прич       | исленных к вкладу процентов. Попо  | алнение вклада не предусмотрено.                                        |
|                             | Срок действия                                                | Сумма аклада                                      | Ctasca                             |                                                                         |
|                             | 1 год 1 год 6 мес 2 года                                     | от 5 000.∞ ₽                                      | 7.7%                               | ОТКРЫТЬ ВКЛАД                                                           |
|                             |                                                              |                                                   |                                    |                                                                         |
|                             | ІVIOИ ВОЗМОЖНОСТИ<br>Вклад для свободного управления собств  | енными денежными средствами. Вклад можно          | тополнять без ограничений, а также | е в любое время онимать денежные средства до мин. остатка - 10 000 руб. |
|                             | Срок действия                                                | Сумма аклада                                      | Crases                             |                                                                         |
|                             | 1 год 6 мео                                                  | от 10 000.∞ ₽                                     | 5.9%                               | ОТКРЫТЬ ВКЛАД                                                           |
|                             | Банк гарантирует асаарат аклада и выплату пр                 | оцентов. Вся вклады АО КБ «Хлынов» застразованы н | a yofoausx                         |                                                                         |
|                             | федерального закона «О страховании всладов                   | физических лиц в банках Российской Фадарации».    |                                    |                                                                         |
|                             | Другие вклады для частных лиц<br>Условия привлечения вкладов |                                                   |                                    |                                                                         |
|                             | Оформить дебетовую карту                                     |                                                   |                                    |                                                                         |
|                             | Вернуться к описку вкладов                                   |                                                   |                                    |                                                                         |

Для каждого вида вклада отображается срок, минимальный взнос, валюта, в которой можно открыть вклад, и процентная ставка по вкладу.

Полную информацию по вкладу, снятию и сроках расторжения можно получить на вкладке *Условия привлечения вкладов*.

Для того чтобы открыть выбранный вклад, необходимо указать срок действия вклада и нажать кнопку **Открыть вклад** напротив выбранного вклада.

| Выберите вклад                                    |                                             |                                       |                                                  |
|---------------------------------------------------|---------------------------------------------|---------------------------------------|--------------------------------------------------|
| Мой выбор<br>Вкладали накология донскник средста. | Вилад можно пополнять, огранителняй на сумя | wy whe oppix thompstowers - wort, Bio | brokvo cvitteb hpreschovnur i skhapy hpoubvitos. |
| Cpor galement                                     | Covera antraja                              | Cranes                                |                                                  |
| 3 MEC 6 MEC 9 MEC 1768                            | οτ 5 000∞ ₽                                 | 7%                                    | открыть вклад                                    |

Откроется форма заявления на открытие выбранного вклада.

×

# Заявление на открытие вклада «Мой выбор»

| Выберите<br>01.06.20                            | удобную дату окончания<br>)18                             |                                       | 8                                  |
|-------------------------------------------------|-----------------------------------------------------------|---------------------------------------|------------------------------------|
| Счёт сг                                         | писания и сум                                             | има                                   |                                    |
|                                                 | Зарплатная ****<br>33111332₽                              |                                       | ~                                  |
| Сумма<br>300000                                 | )                                                         |                                       |                                    |
| <ul> <li>Ознако<br/>лицами<br/>АО КБ</li> </ul> | омлен и согласен с пр<br>и банковских вкладов<br>«Хлынов» | авилами размещен<br>и условиями привл | ия физическими<br>ечения вкладов в |
| отмени                                          | ТЬ                                                        |                                       | ДАЛЕЕ                              |

По данной форме Вкладчик направляет в Банк заявление, в котором содержатся распоряжение на открытие вклада и распоряжение о переводе денежных средств на вновь открываемый счет. В заявлении нужно выбрать удобную дату окончания вклада (если это предусмотрено условиями привлечения вкладов), счет списания из выпадающего списка, установит сумму вклада (не менее минимальной суммы открытия вклада).

Открытие вклада и дальнейшее обслуживание вклада регламентируется Правилами размещения физическими лицами банковских вкладов в АО КБ «Хлынов», с которыми можно ознакомиться на сайте Банка.

Для того чтобы вернуться к странице с условиями вклада, щелкните ссылку **Отменить,** автоматически попадаете к выбору вклада.

В случае если параметры вклада указаны не верно, об этом выйдет уведомление вверху экрана.

Например, если сумма пополнения вклада меньше минимальной суммы вклада.

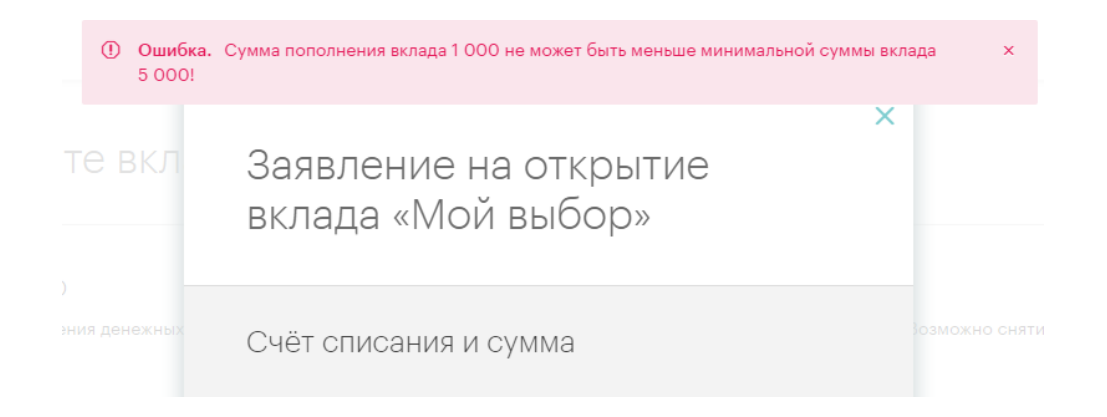

После того, как все поля заявления указаны верно, необходимо ознакомиться с Правилами размещения физическими лицами банковских вкладов и <u>условиями</u> <u>привлечения вкладов</u> в АО КБ «Хлынов». После ознакомления проставьте галочку «Ознакомлен и согласен»,

нажмите кнопку Далее.

110 = 2/2

Система выведет на экран страницу *Подтверждение заявления,* где необходимо проверить правильность заполнения всех полей, после чего выполнить одно из следующих действий:

| Подтверждение заявления<br>Заявление на открытие вклада<br>Статус заявки<br>Новый<br>Название вклада<br>Мой выбор<br>Процентная ставка<br>7% Срок действия<br>1 год (367 дней)<br>Снятие<br>Предусмотрено                                                                    |              | Дата<br>23.05.2017            | 7                                 | ОДТВЕРЖДЕНИЕ ЗАЯВЛЕ<br>Заявление на открытие вкла,<br>Статус заявки<br>Новый<br>Название вклада |
|----------------------------------------------------------------------------------------------------|--------------|-------------------------------|-----------------------------------|-------------------------------------------------------------------------------------------------|
| Заявление на открытие вклада<br>Статус заявки<br>Новый Дата<br>23.05.2017<br>Название вклада<br>Мой выбор<br>Процентная ставка<br>7% Срок действия<br>7% Срок действия<br>7% Под (367 дней)<br>Снятие<br>Предусмотрено                                                       |              | <sub>Дата</sub><br>23.05.2017 |                                   | Заявление на открытие вкла,<br>Статус заявки<br>Новый<br>Название вклада                        |
| Статус заявки<br>Новый         Дата<br>23.05.2017           Название вклада<br>Мой выбор         Гроцентная ставка<br>7%         Срок действия<br>1 год (367 дней)           Снятие<br>Предусмотрено         Пополнение<br>Предусмотрено         Пополнение<br>Предусмотрено |              | Дата<br>23.05.2017            |                                   | Статус заявки<br>Новый<br>Название вклада                                                       |
| Название вклада<br>Мой выбор<br>Процентная ставка Срок действия<br>7% 1 год (367 дней)<br>Снятие Пополнение<br>Предусмотрено Предусмотрено                                                                                                    |              |                               |                                   | Название вклада                                                                                 |
| Процентная ставка Срок действия<br>7% 1 год (367 дней)<br>Снятие Пополнение<br>Предусмотрено Предусмотрено                                                                                                    |              |                               |                                   | Мой выбор                                                                                       |
| Снятие Пополнение<br>Предусмотрено Предусмотрено                                                                                                    |              |                               | Срок действия<br>1 год (367 дней) | Процентная ставка<br>7%                                                                         |
|                                                                                                    |              |                               | Пополнение<br>Предусмотрено       | <sub>Снятие</sub><br>Предусмотрено                                                              |
| Счёт/карта списания<br>Зарплатная ****                                                                                                    |              |                               |                                   | Счёт/карта списания<br>Зарплатная ****                                                          |
| Сумма 300 000-00                                                                                                    | 300 000.ºº ₽ |                               |                                   | Сумма                                                                                           |
| ОТМЕНА ПОДТВЕРДИТЬ                                                                                                    |              |                               |                                   |                                                                                                 |

- Отменить: в случае если Вы по какой-либо причине передумали подтверждать открытие вклада, щелкните ссылку Отменить, для возврата к странице с условиями вклада.

- Подтвердить: убедитесь, что информация в заявке указана верно, для подтверждения открытия вклада щелкаем кнопку Подтвердить.

В результате откроется страница Подтверждения банковской операции в виде

указания смс-кода (код подтверждения).

После того как Вы ввели код подтверждения, нажимаете кнопку Подтвердить.

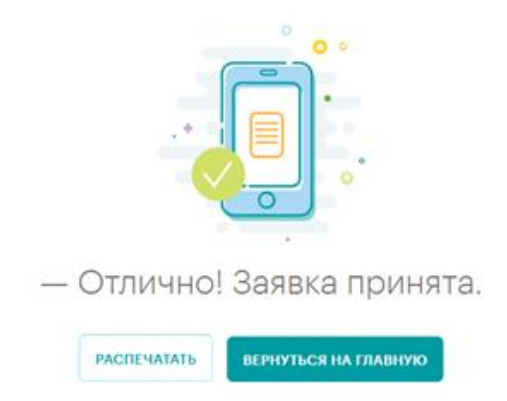

На экране выйдет сообщение, о принятии заявки.

Информацию о статусе принятого заявления и об открытии вклада можно получить и распечатать в разделе «Мои заявления».

Если Вы хотите ознакомиться с Подробной информацией об условиях вклада, то нажмите на ссылку **Вклады** и щелкните на открытый вклад.

Перейти к содержанию 个

# Снятие с вклада

Снятие с вкладного счета осуществляется аналогично переводу (снятию) средств с карты.

Снять денежный средства Вы сможете с учетом доступной суммы к снятию.

# Пополнение вклада.

Пополнить вклад возможно как внутри самого вклада по кнопке **Пополнить,** так и через раздел **Платежи и переводы** на собственные счета. Пополнение вклада Вы сможете осуществить исходя из условий вклада.

#### Закрытие вклада

Для того чтобы закрыть вклад, Вам необходимо на странице Вклады зайти в договор, который собираетесь закрывать.

В верхнем правом углу нажмите на кнопку 😇 и выберите пункт Закрыть вклад.

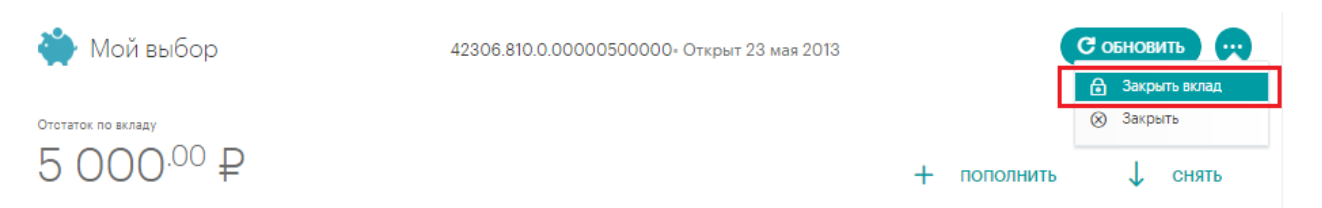

×

На экране откроется Заявление на закрытие вклада, где из выпадающего списка необходимо выбрать карту зачисления.

Заявление на досрочное закрытие вклада

| Счёт закрытия                   | 1                          |       |
|---------------------------------|----------------------------|-------|
| Кой выб<br>5 000 <sup>∞</sup> ₽ | op 42306.810.0.00000506385 | v     |
| Карта зачисле                   | ния                        |       |
| Зарплат                         | Hag ****                   | -     |
| Карта зачисления                |                            |       |
| K                               | редитная ****              |       |
| Ø 🏭 3a                          | арплатная ***1             |       |
| ОТМЕНИТЬ                        |                            | ДАЛЕЕ |

После нажатия кнопки **Далее,** Вы переходите на **Подтверждение заявления,** где необходимо проверить все реквизиты.

После проверки всех реквизитов при нажатии кнопки **Отправить** Вам на телефон поступит смс-сообщение с кодом подтверждения.

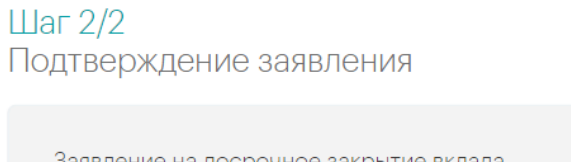

| Заявление на досрочное закрытие вклада                                                                                        |                                           |
|----------------------------------------------------------------------------------------------------|-------------------------------------------|
| Статус заявки<br>Новый                                                                                                    | <sub>Дата</sub><br>23 мая 2017            |
| Счёт закрытия<br>Мой выбор 42306.810.0.00000                                                                                  |                                           |
| Счёт/карта зачисления<br>Зарплатная ****                                                                                      |                                           |
| Внимание! При закрытии вклада, в соответствии с условиями дого<br>и правилами размещения физическими лицами банковских вкладо | вора<br>ив, будет удержано процентов: 0°° |
| Сумма, которая будет перечислена на Ваш счет<br>РЕДАКТИРОВАТЬ ОТПРАВИТЬ                                                       | 5 000.00                                  |

После того как все реквизиты проверены, введен код подтверждения из смссообщения, по кнопке **Подтвердить** завершаете закрытие вклада.

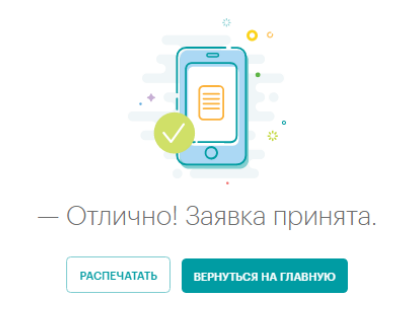

Для печати заявления на закрытие вклада нужно нажать кнопку **Распечатать.** О том, что что операция успешно выполнена Банком Хлынов, свидетельствует отображаемый на форме документа штамп «*Исполнен*».

|                                        | В АО КБ "ХЛЫНОВ", БИК 043304711                                                                   |
|----------------------------------------|---------------------------------------------------------------------------------------------------|
| ЗАЯВ.                                  | IЕНИЕ НА ДОСРОЧНОЕ ЗАКРЫТИЕ ВКЛАДА<br>№ 638 от 23.05.2017                                         |
| Клиент                                 | ИВАНОВ ИВАН ИВАНОВИЧ                                                                              |
| Документ, удостоверяющий<br>пичность   | Паспорт гражданина РФ. № выдан ОТЛЕЛОМ<br>УФМС РОССИИ ПО КИРОВСКОЙ ОБЛАСТИ                        |
| Прошу досрочно закрыть вкл             |                                                                                                   |
| Счет вклада                            | 42306810000000                                                                                    |
| Средства вклада перечислить на<br>счет | 40817810800000                                                                                    |
| (70,777,777)                           |                                                                                                   |
| (подпись)                              | Отметки банка                                                                                     |
|                                        | AO K5 "XЛЫНОВ" ГКИРОВ<br>БИК 043304711<br>x/c 3010181010000000711                                 |
|                                        | Документ принят системой<br>АО КБ "Хлынов"<br>23.05.2017 17:29:01 по<br>местному времени г.Москва |
|                                        | Документ исполнен в системе<br>АО КБ "Хлынов"<br>23.05.2017 17:29:03                              |